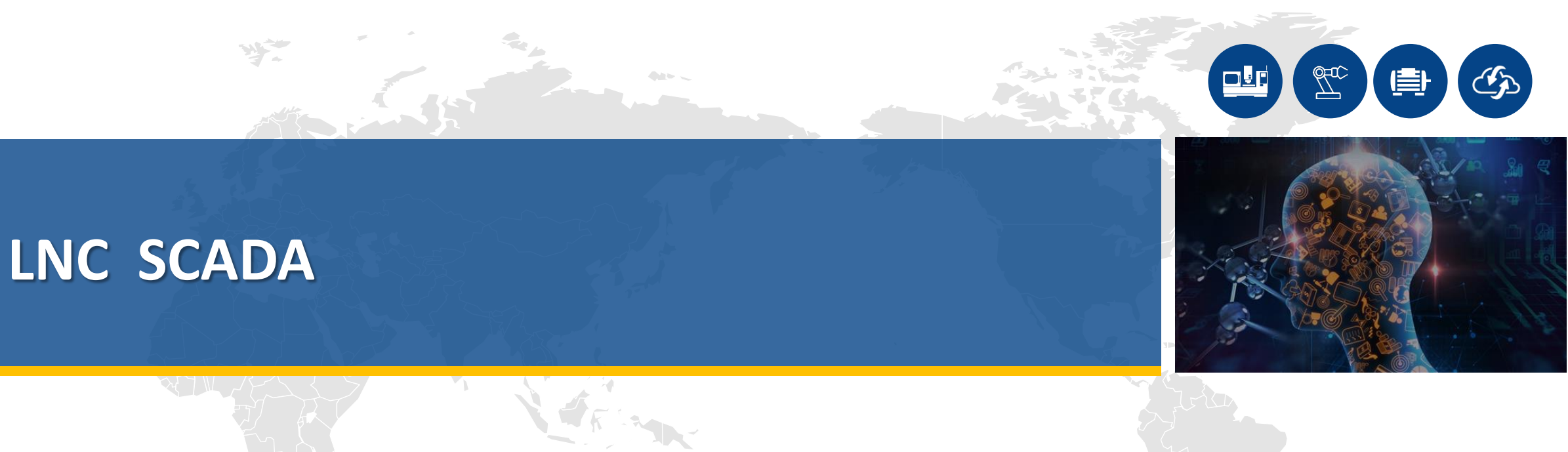

### Speak:張志鵬

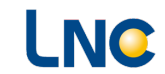

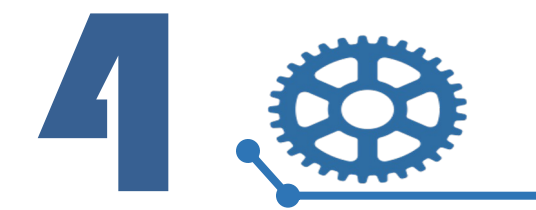

SCADA 基本觀念

▲ 什麼是SCADA ?

SCADA -全名為『資料採集與監視系統(Supervisory Control And Data Acquisition)』 一般是有<mark>監控程式及資料收集能力</mark>的電腦控制系統

可以用在工業程式、基礎設施或是裝置中

- SCADA指一個可以監控及控制所有裝置的集中式系統,或是在由分散在一個區域(小到一個工廠、 大到一個國家)中許多系統的組合
- 其中大部份的控制是由遠端終端控制系統(RTU)或通訊網路(ex: HTTP協議) 主系統一般只作系統監控層級的控制

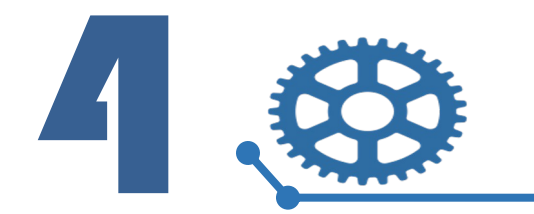

LNC

### SCADA 基本觀念

#### ▲ SCADA 系統概念

- 1. 資料採集由RTU、PLC或NC等設備控制/採集裝置進行
- 2. 資料上傳至資料庫管理系統進行分類及關聯
- 3. 將數位資料、訊號以視覺化方式呈現在使用者介面

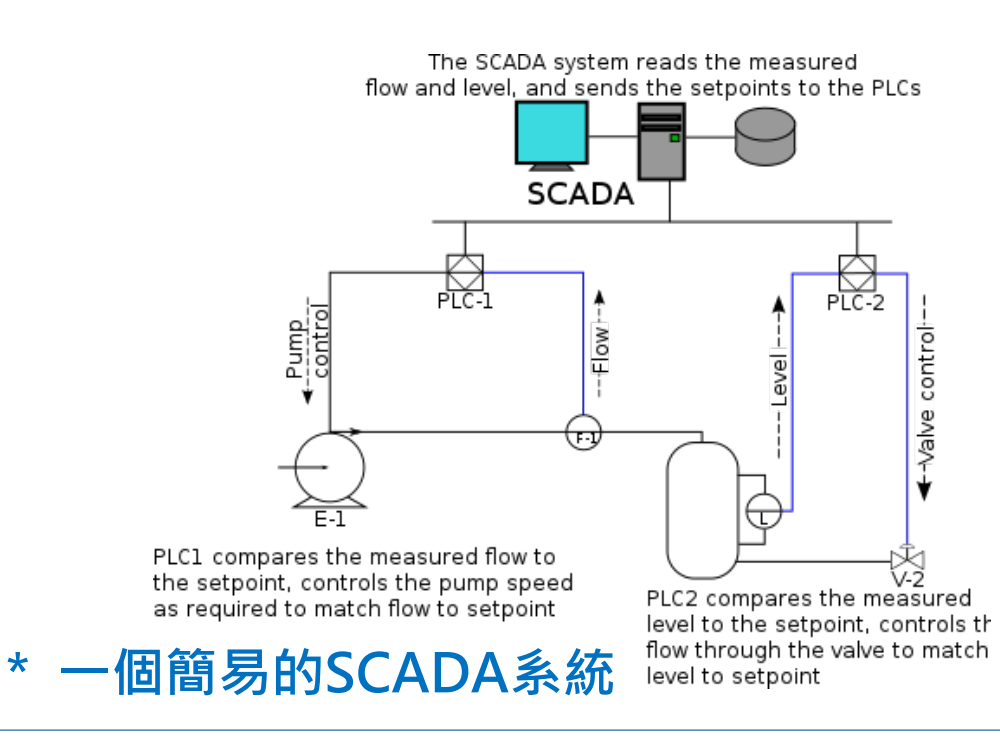

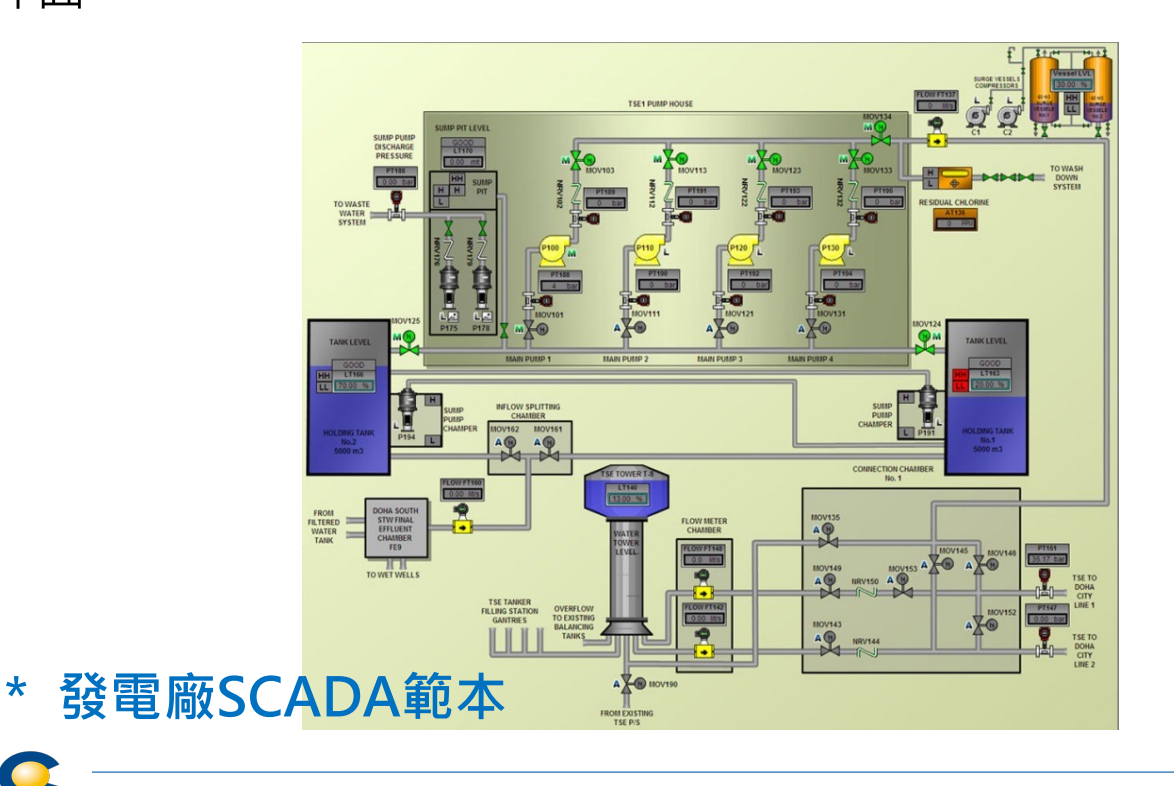

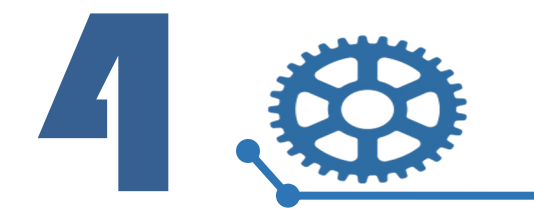

SCADA 基本觀念

- ▲ SCADA系統一般會搭配DCS(分散式控制系統, Distributed Control System)進行實作 一般常見的有(但不限於):
- \* HMI(人機介面, Human Machine Interface)
  - → 可顯示程式狀態的裝置、操作者可依此裝置監控及控制設備程式
- \* PC(個人電腦, Personal Computer)
  - → 透過使用者介面可進行數據採集、也可送出命令監控程式進行
- \* RTU(遠端終端裝置, Remote terminal unit)
  - → 安裝在設備上的感測器、數據採集器,用於收集到的資料以數位訊號上傳給監視系統

- \* PLC(可程式化邏輯控制器, Programmable Logic Controller)
  - → 用途廣泛且價廉的設備控制系統,常用於取代或連接上述的RTU
- \*通訊網路(含Modbus、HTTP或EtherCAT等)
  - → 提供監視系統、中介層與終端設 備(PC /加工機台)進行資料交換的管道

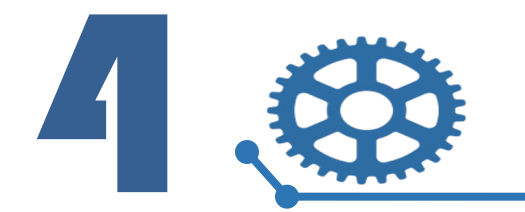

LNC

### SCADA 基本觀念

- ▲人機介面- Human Machine Interface
- 1. 作為使用者與設備、系統進行對話式操作
- 2. 用於顯示設備、系統當前狀態,包含警報/警告顯示、加工狀態
- 3. 通常會包含一套開發軟體,讓開發者修改資料、設定的格式

| 🔛 QUI-Designer - TP3000 - C:\Users\                                 | jay.juan\Desktop\04. Bionime_華廣生技 | は∖華廣視覺相關更新包_2020111  | 8\SingleDataClientTCP 3                          | 更新包\backup\open_h | – 🗆 ×   |
|---------------------------------------------------------------------|-----------------------------------|----------------------|--------------------------------------------------|-------------------|---------|
| 檔案(E) 編輯(E) 頁面(P) 專案(R) 工具                                          | (Tools) 說明(H)                     |                      |                                                  |                   |         |
|                                                                     |                                   | 元件2   元件3   元件4   元件 | 5   元件6  <br>01 12 <u>S0</u> 2019  <br>1 S1 2019 | 15 = Q +          | .°c 🕢 ≖ |
| CohFrame002 CohButton1 CohButton1 CohDisplayLabel1 CohDisplayLabel2 | 橫行軸(X)-視覺最小位置                     | 1.23                 | OFF                                              |                   |         |
| ObFrame002                                                          | ┃ 橫行軸(X)-視覺最大位置                   | 1.23                 | 1234                                             | AI-1霊敏度設定值        |         |
| ■ 24<br>■性名稱 數值 ▲<br>高度 362                                         | 引拔軸(Ⅴ)-接近支架位置                     | 1.23                 | 1234                                             | AI-2霊敏度設定值        |         |
| 記度     800      顔色     0x00D5D6DE                                   | [                                 |                      |                                                  | 1                 |         |
| 字型顏色 clBlack 標題                                                     |                                   |                      | _                                                | 清空視覺計數            |         |
| 相字型 true<br>字型高度 fh16                                               | ▲I-1停用                            | 1234                 |                                                  | ▲1視覺-良品數          | 1234    |
| 自訂字型高度     16       註釋                                              | ▲I-2停用                            | 1234                 | _                                                | ▲1視覺-不良品數         | 1234    |
| 預先建立 true<br>更新的狀態 usShowing                                        |                                   |                      |                                                  |                   |         |
| 禄上說明                                                                | 4                                 |                      |                                                  |                   |         |
| 滑鼠 74,194 名稱 QohFrame                                               | e002                              | 位置                   | 寬高 800x362                                       | 大参                |         |

\* LNC QUI-Designer 開發介面

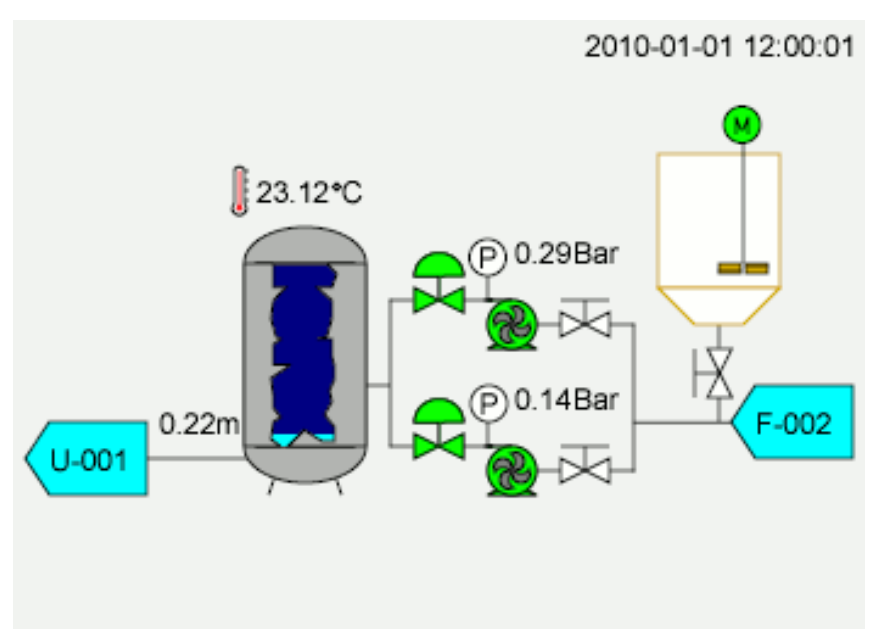

\* SCADA人機介面範例

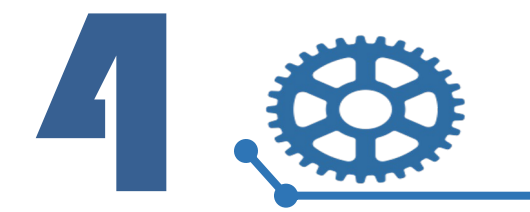

### SCADA 基本觀念

#### ▲ PC- Personal Computer

- 1. 遠端監控設備、系統狀態
- 2. 連接伺服器提取需求資訊
- 3. 上傳資料至伺服器

|             | LNC<br>Enable intelligent machines |   | ≡           |           | 生產監控        | 空系統           |      | 4          | SysAdmin         |
|-------------|------------------------------------|---|-------------|-----------|-------------|---------------|------|------------|------------------|
| P           | 機台                                 | ~ | 工單清單        | ⑦ 資料篩選    | ╋ 新増工單      |               | 最後   | 更新時間: 202  | 1-10-04 10:47:07 |
|             | 警報                                 | ~ | 工單編號        | ŧ         | 工單名稱        | 客戶編號          | 工單狀態 | 訂單建立日      | 計畫開工日            |
| Ē           | 工單                                 | ^ | LNC-2021091 | 01700     | 雙工序櫥櫃門雕刻    | SERVICE-137   | 已取消  | 2021-09-14 | 2021-09-10       |
|             | <b>工單清單</b><br>新博工單                |   | LNC-2021091 | 40820 數位相 | 隼槽機餐桌椅樣條榫加] | E SERVICE-005 | 己完工  | 2021-09-14 | 2021-09-14       |
| <b> ~</b> * | 統計圖表                               | • | LNC-2021091 | 41430     | 茶几板材側孔打孔    | SERVICE-083   | 異常   | 2021-09-14 | 2021-09-14       |
|             | 於日 <b>四</b> 农<br>奈島比較              | ~ | LNC-2021090 | 21345 拼   | 接木門飾板削銑加工   | SERVICE-357   | 生產中  | 2021-09-14 | 2021-08-19       |
| <b>"</b>    | 超美下載                               |   | LNC-2021100 | 20730 全自動 | 封邊機上下櫃塑合板封  | 邊 SERVICE-009 | 尚未開始 | 2021-09-14 | 2021-10-02       |
|             | 刊化化工工具                             |   | <           |           |             |               |      |            | >                |

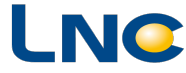

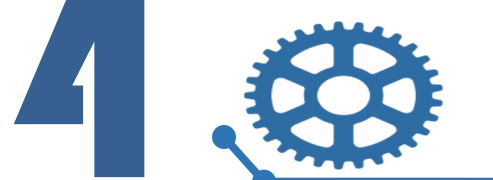

### 寶元數控工業4.0解決方案

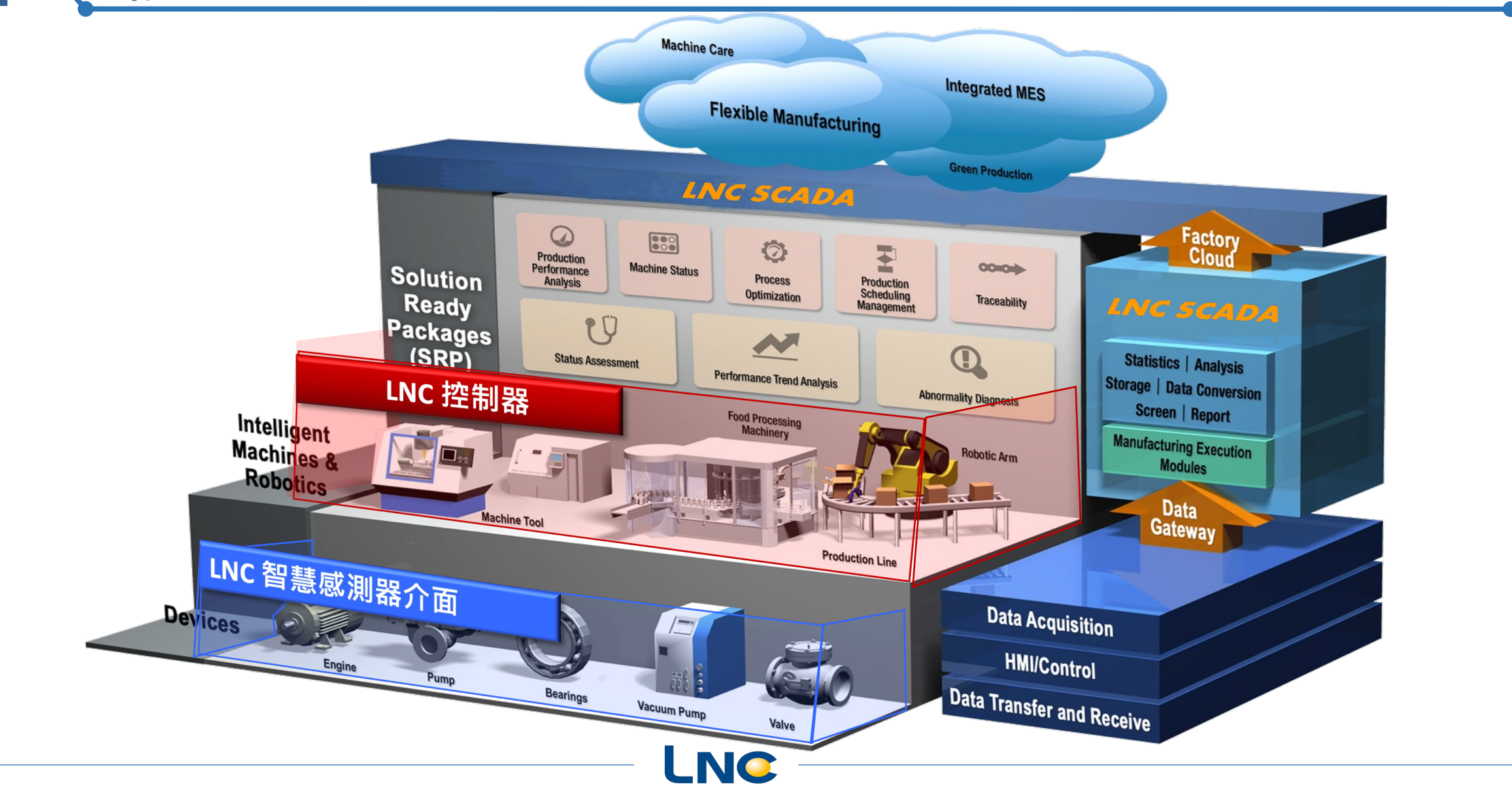

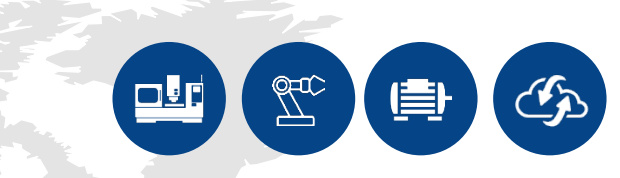

### **LNC SCADA Solution**

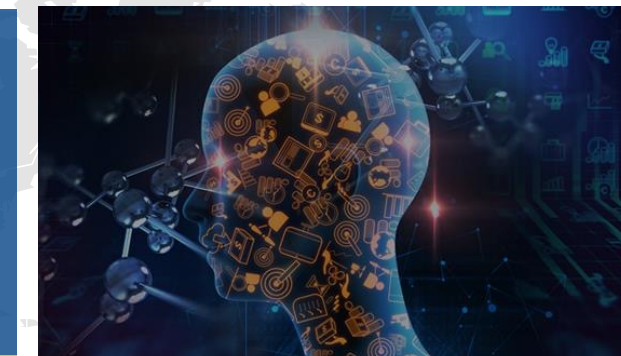

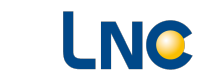

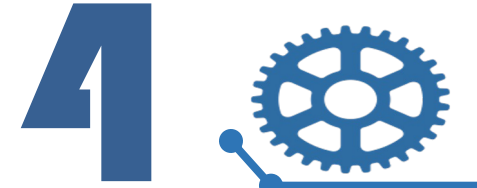

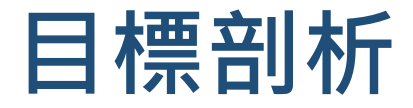

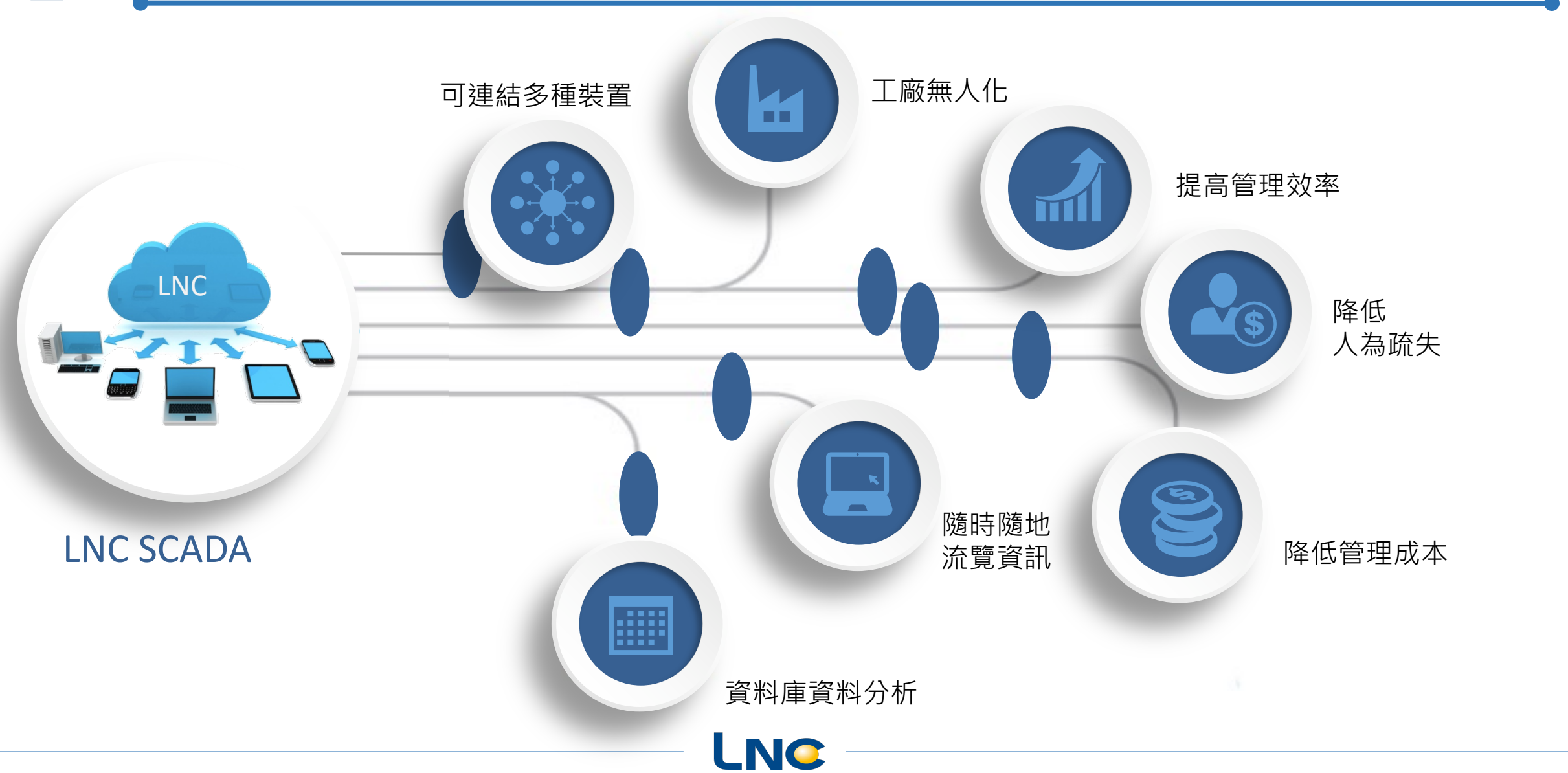

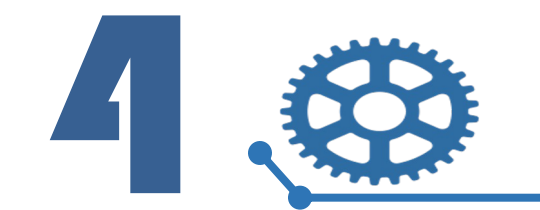

SCADA-目標功能

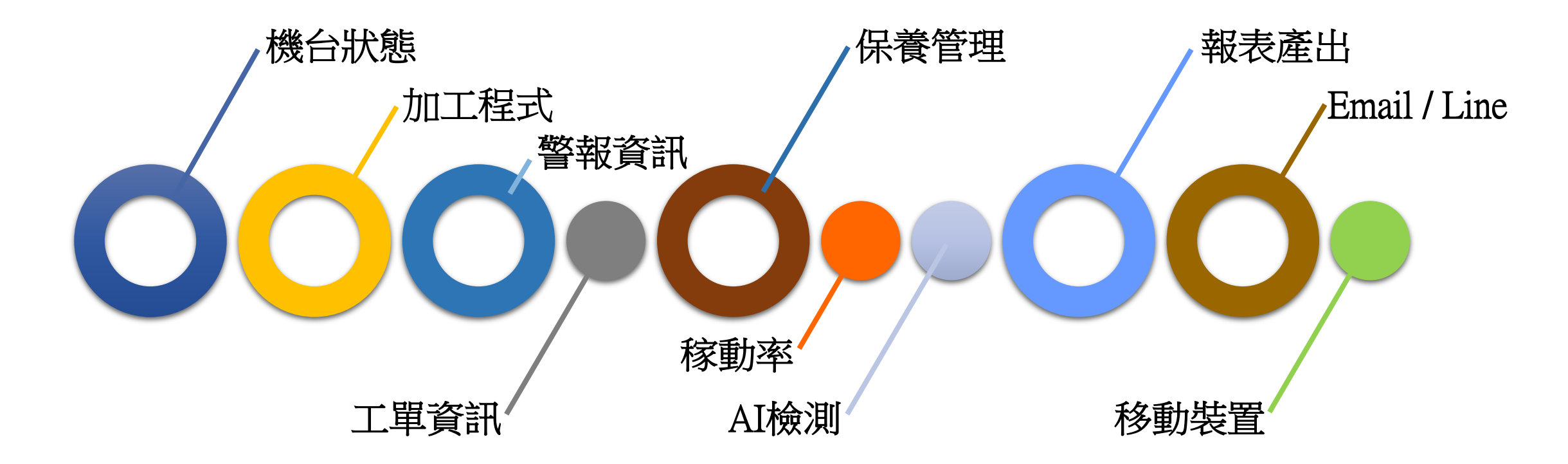

LNC

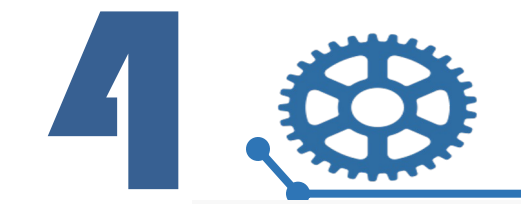

### LNC SCADA 連線架構

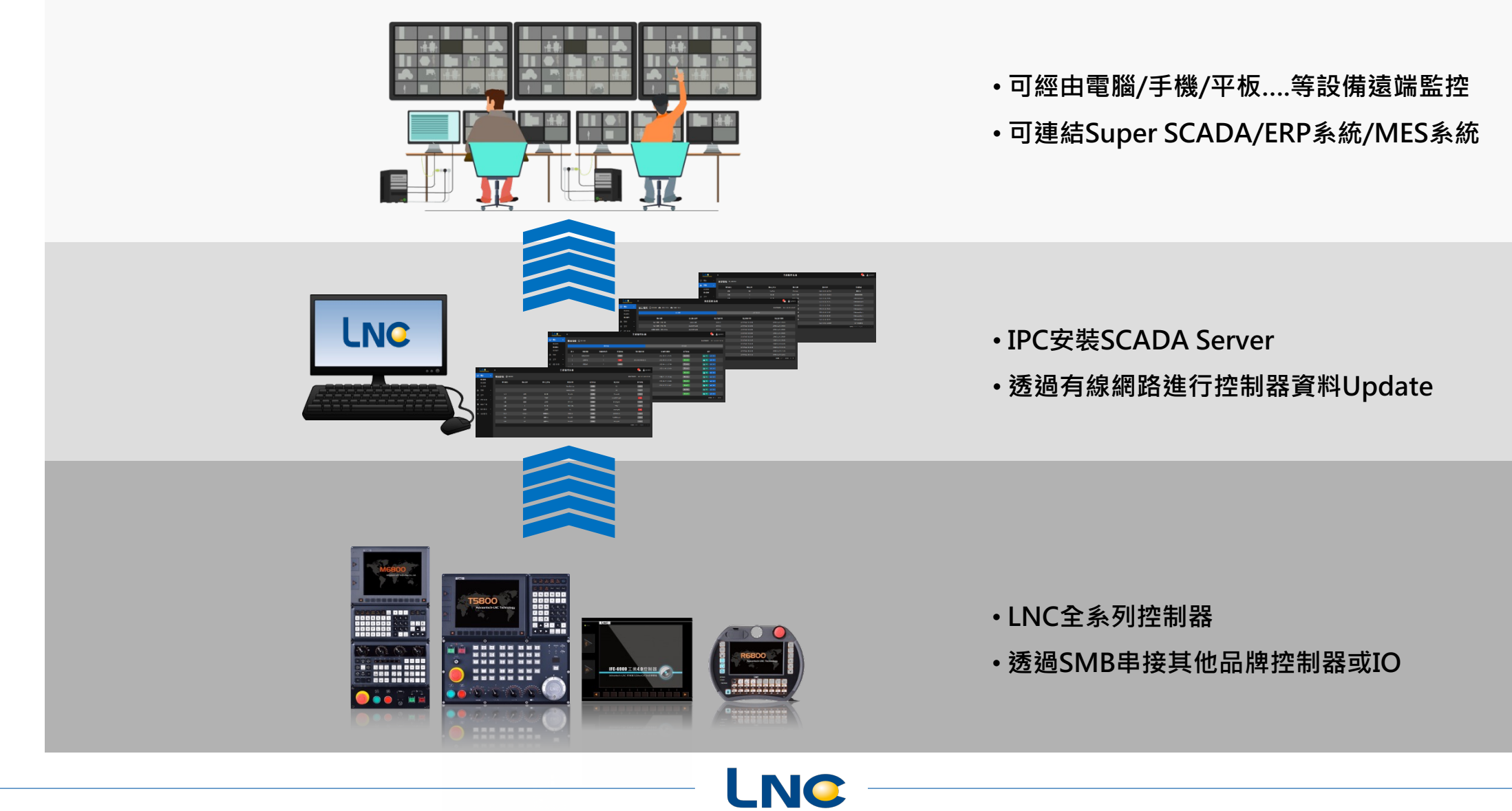

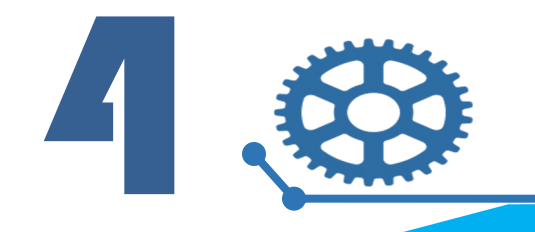

LNC SCADA 公規版本

AR 1995 250 AD AR 1995 250 AD AR 1996 250 AD AR 1996 250 AD AR 1995 250 AD AR 1995 250 AD AR 1995 250 AD AR 1995 250 AD

### 十二項基礎功能

| LNC      |   |              |             |       | 生產監控系統 |                  |      | 💁 🛓 tyvaknin |
|----------|---|--------------|-------------|-------|--------|------------------|------|--------------|
|          | 4 | 機台狀態 〇 20000 |             |       |        |                  |      |              |
| 1088     |   |              | <b>BADE</b> | Herse | 用台名稱   | 8788             | NIKK | -            |
|          |   |              |             |       |        | 1000             |      | (MARK)       |
|          |   |              |             |       |        | (APR)            |      | (RANK)       |
|          |   |              |             |       |        | DARK)            |      | (100)        |
| M REALLS |   |              |             |       |        | ARK.             |      |              |
|          |   |              |             |       |        | and a            |      | (ARC)        |
|          |   |              |             |       |        | (ARK)            |      | (ART)        |
| • MSHE   |   |              |             |       |        | IN THE OWNER     |      |              |
|          |   |              |             |       |        | DARK)            |      | 2244         |
|          |   |              |             |       |        | CANEL OF COMPANY |      | (1000)       |
|          |   |              |             |       |        | (KEW)            |      | DOM: N       |
|          |   |              |             |       |        |                  |      |              |
|          |   |              |             |       |        |                  |      |              |
|          |   |              |             |       |        |                  |      |              |

機台總覽

|     | LN®  | _ | -            |      |      | £       | 產監控系統            |        |       |       |   | 💁 🛓 tyrndrif     |
|-----|------|---|--------------|------|------|---------|------------------|--------|-------|-------|---|------------------|
| •   |      |   | 工業清單 〇 xtine |      |      |         |                  |        |       |       |   |                  |
| •   | 24   | 1 | 2758         | IVAN | #FSH | 1988    | 11881 <u>0</u> 8 | HENIIG | PERIO | REALS | - | 87               |
| •   | ΤΨ   |   |              |      |      | (HARR)  |                  |        |       |       |   | 011              |
|     | TANA |   |              |      |      | -       |                  |        |       |       |   |                  |
| 140 | -    |   |              |      |      | (8.8+1) |                  |        |       |       |   | 0.11             |
|     |      |   |              |      |      |         |                  |        |       |       |   | 011              |
|     |      |   |              |      |      | (RANK)  |                  |        |       |       |   | 0.11             |
| •   | #48% |   |              |      |      |         |                  |        |       |       |   |                  |
| ۰   |      |   |              |      |      | Read    |                  |        |       |       |   | 011              |
|     |      |   |              |      |      |         |                  |        |       |       |   | <b>10 - 1</b> 17 |
|     |      |   |              |      |      |         |                  |        |       |       |   |                  |
|     |      |   |              |      |      |         |                  |        |       |       |   |                  |
|     |      |   |              |      |      |         |                  |        |       |       |   |                  |
|     |      |   |              |      |      |         |                  |        |       |       |   |                  |
|     |      |   |              |      |      |         |                  |        |       |       |   |                  |

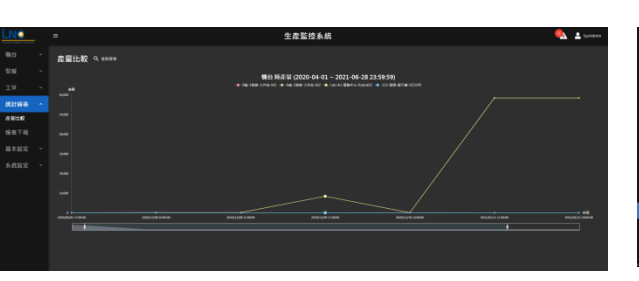

機台保養

工單清單

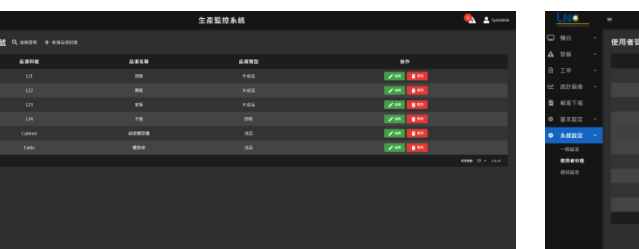

| NC    |   |              |      | 生產監控系統 |      | 🌯 🔹 tystein  |
|-------|---|--------------|------|--------|------|--------------|
|       |   | 使用者管理 + mean |      |        |      |              |
|       |   | ****         | **** | 后被亚人称用 | 84#8 | 85           |
|       |   |              |      |        |      |              |
|       |   |              |      |        |      |              |
|       |   |              |      |        |      |              |
|       |   |              |      |        |      |              |
| AB2 - |   |              |      |        |      |              |
| 844.8 | 1 |              |      |        |      | ×** 235      |
| 08118 |   |              |      |        |      | Z == [2 == 1 |
| 414.9 |   |              |      |        |      |              |
|       |   |              |      |        |      |              |
|       |   |              |      |        |      |              |
|       |   |              |      |        |      |              |
|       |   |              |      |        |      |              |
|       |   |              |      |        |      |              |

使用者管理

產量比較

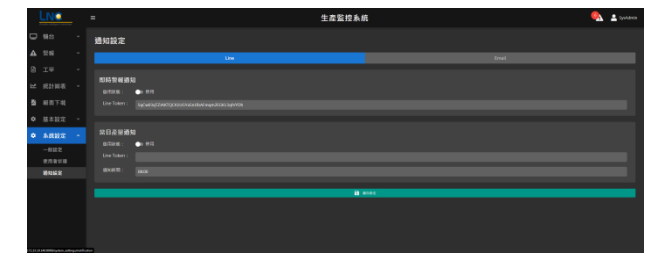

LNC LINE/Email通知設定

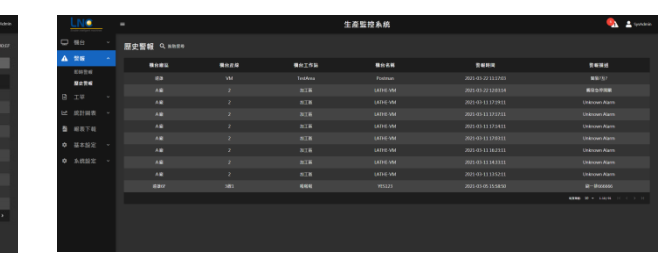

加工程式

ECRAMP 2010/10/15/200 2010/10/15/200 2010/10/15/200 2010/10/15/200 2010/10/15/200 2010/10/15/200 2010/10/15/200 2010/10/15/200 2010/10/15/200 2010/10/15/200 2010/10/15/200

|   | LNC           | -    | 生產監護                                    | 至系統   | 🌯 🛓 yundaria          |
|---|---------------|------|-----------------------------------------|-------|-----------------------|
|   |               | 報表下載 |                                         |       |                       |
|   | 9688<br>9688  |      |                                         |       |                       |
|   | 11145<br>1946 |      | N R R R R R R R R R R R R R R R R R R R | 48.95 | 55                    |
|   | 5024          |      | Mina Karala                             | *888  |                       |
|   |               |      | 1000 - 1000<br>1000 - 1000              | +441  |                       |
|   | 1998          |      |                                         |       | 124                   |
|   | REFERE        |      | NINGS - DAR                             | +551  | <b>1</b> 11           |
|   | R 10:542      |      | n trije u - neu                         | 6.84A | 1 78<br>Aller 2 * 144 |
| 2 | 國政下和          |      |                                         |       |                       |
|   |               |      |                                         |       |                       |
|   |               |      |                                         |       |                       |

報表輸出

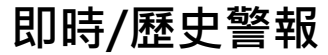

|   | LNC                                                                                                    |   | -            |      |                      | 生產監控系統 |      |        | 🍕 🛓 iyonatara |
|---|----------------------------------------------------------------------------------------------------|---|--------------|------|----------------------|--------|------|--------|---------------|
| • |                                                                                                    |   | 機台參数 Q merre |      |                      |        |      |        |               |
| ▲ |                                                                                                    |   | <b>B</b> EP  | Real | <b>R</b> ea <b>n</b> | mersa  | ■台名第 | *****  | 815           |
| 8 |                                                                                                    |   |              |      |                      |        |      |        | × 84          |
| ы |                                                                                                    |   |              |      |                      |        |      |        | × #1          |
| 8 |                                                                                                    |   |              |      |                      |        |      | 24.047 | <b>2 = 1</b>  |
| ٠ |                                                                                                    |   |              |      |                      |        |      |        | × =1          |
|   |                                                                                                    |   |              |      |                      |        |      |        | × 84          |
|   |                                                                                                    |   |              |      |                      |        |      |        | × 84          |
|   | DIRECTION OF THE OWNER OF THE OWNER OWNER OWNER OF THE OWNER OWNER OWNE | . |              |      |                      |        |      |        | × 14          |
|   | 6.002                                                                                                    |   |              |      |                      |        |      |        | <b>2 41</b>   |
|   |                                                                                                    |   |              |      |                      |        |      |        | 2.65          |
|   |                                                                                                    |   |              |      |                      |        |      |        | × 44          |
|   |                                                                                                    |   |              |      |                      |        |      |        |               |
|   |                                                                                                    |   |              |      |                      |        |      |        |               |
|   |                                                                                                    |   |              |      |                      |        |      |        |               |

機台參數設定

| A B                                                              |                                                |                                  | D                                                        | F                                     | G | H | 1 |   |   |
|------------------------------------------------------------------|------------------------------------------------|----------------------------------|----------------------------------------------------------|---------------------------------------|---|---|---|---|---|
|                                                                  | AccLog                                         | in (使用                           | 月者登入/登出)                                                 |                                       |   |   |   |   |   |
|                                                                  |                                                |                                  |                                                          |                                       |   |   |   |   |   |
| 欄位名稱                                                             | 欄位說明                                           | 双磁                               |                                                          | 必要關位                                  |   |   |   |   |   |
| Mode                                                             | 本次護用的功能模式<br>101:登入<br>111:使用者登入狀態確認<br>121:登出 | 字串                               | v                                                        | Ÿ                                     |   |   |   |   |   |
| U_Acc                                                            | 使用者縣藏                                          | 字串                               | "Account"                                                | "登入" 為必須                              |   |   |   |   |   |
| U_Pwd                                                            | 使用者密碼                                          | 字串                               | "Password"                                               | "查入" 系必须                              |   |   |   |   | H |
| L_Token                                                          | 登入Token                                        | 字串                               | "la2b3c4d"                                               | "狀態"、"登出"為必須                          |   |   |   |   |   |
| L_Time                                                           | 至入時間                                           | 字串                               | "2020/01/01 00:00:00"                                    | "钛糙"、"登出" 施必須                         |   |   |   |   |   |
| {<br>"Mode"/"0"<br>"U_Acc"?"account",<br>"U_Ped"?"passwood"<br>} |                                                | {<br>"Mod<br>"L_Tc<br>"L_Ti<br>} | e"/2",<br>iken"/"1a2b3o4d",<br>me"/"2020/01.01.00:00:00" |                                       |   |   |   | l |   |
|                                                                  | Response                                       |                                  |                                                          |                                       |   |   |   |   |   |
| 欄位名稱                                                             | 欄位說明                                           | 至低                               | 76 M                                                     | 必要欄位                                  |   |   |   |   |   |
| RC                                                               | 錯誤原因說明                                         | 字串                               | "Database is unavailable!"                               | Y                                     |   |   |   |   |   |
| Reght                                                            | 個備結果<br>0:成功<br>1:失敗<br>2:玄無使用者株能<br>3:益米皆入    | 敷値                               | 0                                                        | TRANS & And Transmission of A Physics |   |   |   |   | ļ |

WebAPI

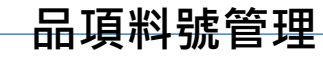

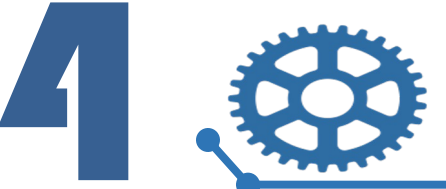

| INC<br>Inside intelligent machines | ≡           |          |             | 生產監控系統                                         |             |               | 5 SysAdmin                  |                 |                     | •                          |
|------------------------------------|-------------|----------|-------------|------------------------------------------------|-------------|---------------|-----------------------------|-----------------|---------------------|----------------------------|
| 機台 ^                               | 機台狀態 Ō 資料篩選 |          |             |                                                |             |               | 最後更新時間: 2021-06-28 10:39:01 | 1.税             | 幾台總寬                |                            |
| 機台保養                               | 機台廠區        | 機台產線     | 機台工作站       | 機台名稱                                           | 運行狀態        | 加工程式          | 保養狀態                        |                 |                     |                            |
| 加工程式                               |             |          |             | New Machine                                    | 末連線         | O6            | 末政用                         | 85 <u>-</u> +44 |                     |                            |
| 警報 >                               |             |          |             | New Machine                                    | 未建線         | O6            | 未政用                         | ● 網不            | 台畠刖建仃祆態             | 、休食水悲、                     |
| ⊤單 ~                               | 123         | 展間       | 展示牆         | SEO245                                         | 未連線         | fvfas.pdd     | 未政用                         |                 |                     |                            |
| — ·                                | Aa          | 1號線      | 工作站         | М2                                             | 末連線         | adae85855.pdd | 急需                          | 加丁程司            | 七名稱等資訊。             |                            |
| 統計画衣 ╰                             | A廠          | 1號線      | 工作站         | PV=nRT                                         | 未連線         | STACK.pdd     | 末政用                         | // / >          |                     |                            |
| 報表下載                               | A廠          |          | 加工區         | LATHE-VM                                       | 未連線         |               | 未政用                         |                 |                     |                            |
| 基本設定 ~                             | B廠          | 1號線      | 工作站         | M1                                             | 未迹線         | sample.pdd    | 急需                          |                 |                     |                            |
| 系統設定 🗠                             | CtOS        | Tesla-2  | 傳軸盤加工       | LNC                                            | ≡           |               | 生產                          | <b>監控</b> 系统    |                     | 6 SysAdmin                 |
|                                    | Lab         | A1       | 實驗中心        | Enable intelligent machines                    |             |               |                             |                 |                     |                            |
|                                    | Lab         | A2       | 實驗中心        |                                                | 歷史警報 Q 進階搜尋 |               |                             |                 |                     |                            |
|                                    |             |          |             | ▲ 警報 ^                                         | 機台廠區        | 機台產沒          | 楼台丁作站                       | 機会之脈            | 登銀時間                | 警報描述                       |
|                                    |             |          |             | 即時警報                                           |             | VM            | TestArea                    | Postman         | 2021-03-22 11:17:03 | 昌報加加加<br>                  |
|                                    |             |          |             | 歴史警報                                           | Aŵ          |               | 加工區                         | LATHE-VM        | 2021-03-22 12:03:14 | 觸發急停開關                     |
|                                    |             |          |             | ■ 工単 ~                                         | Aæ          |               | 加工區                         | LATHE-VM        | 2021-03-11 17:19:11 | Unknown Alarm              |
|                                    |             |          |             | ▶ ▲ 統計圖表 →                                     | A廠          |               | 加工區                         | LATHE-VM        | 2021-03-11 17:17:11 | Unknown Alarm              |
|                                    |             |          |             | ▲<br>●<br>■<br>■<br>■<br>■<br>■<br>■<br>■<br>■ | A廠          |               | 加工區                         | LATHE-VM        | 2021-03-11 17:14:11 | Unknown Alarm              |
|                                    |             |          |             | A 甘大机会                                         | A廠          |               | 加工區                         | LATHE-VM        | 2021-03-11 17:03:11 | Unknown Alarm              |
| ) Elu                              | キ/麻中雪       | <u> </u> |             |                                                | A廠          |               | 加工區                         | LATHE-VM        | 2021-03-11 16:23:11 | Unknown Alarm              |
| ИР Н                               |             |          |             | ✿ 系統設定 ~                                       | A廠          |               | 加工區                         | LATHE-VM        | 2021-03-11 14:33:11 | Unknown Alarm              |
|                                    |             |          |             |                                                | A廠          |               | 加工區                         | LATHE-VM        | 2021-03-11 13:52:11 | Unknown Alarm              |
| 見て 二                               | 繊ム式応口       |          | ⋥┌┼┐街女共□;≐□ |                                                |             | 3線1           | 啦啦啦                         | YES123          | 2021-03-05 15:58:50 | 刷一排666666                  |
| 級小                                 | 废百蚁敝回       | 四川时/岱    | 企工言和計       |                                                |             |               |                             |                 |                     | 毎買筆数: 10 ▼ 1-10/91  < < >> |
|                                    |             |          |             |                                                |             |               |                             |                 |                     |                            |
| 息。                                 |             |          |             |                                                |             |               |                             |                 |                     |                            |

LNC

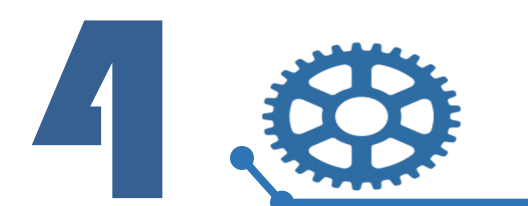

|              | achines    | =    |        |         |           | 生產監控系統                                   |                          |                | <u>6</u>         | 💄 SysAdmin   |                        | 1414 / 2            | /□ ≒=      |            |            |                       |
|--------------|------------|------|--------|---------|-----------|------------------------------------------|--------------------------|----------------|------------------|--------------|------------------------|---------------------|------------|------------|------------|-----------------------|
| ➡ 機台         | ^          | 機台保養 | ⑦ 資料篩選 |         |           |                                          |                          |                | 最後更新時間: 2021-06  | -28 10:39:51 | ່ 3.                   | 機台                  | 保袞         |            |            |                       |
| 機台保養         |            |      |        | 保養狀態    |           |                                          |                          |                |                  |              |                        |                     |            |            |            |                       |
| 加工程式         |            | 項次   | 保養項目   | 保養週期(天) | 保養狀態      | 預約保養時間                                   | 最後保養時間                   | 啟用狀態           | 操作               |              | <ul> <li>顯示</li> </ul> | - 機台賞               | 會前各約       | 田項保着       | <b></b>    | 以及                    |
| ▲ 警報         |            |      | 馬達定期清理 |         | 未啟用       |                                          | 2020-10-29 16:43:45      | ▓ 停用中          | 🏖 預約 🗸 完成        |              |                        |                     |            |            |            |                       |
| 目 工単         |            |      | 定期清理   |         |           | 2021-01-19 16:15:33                      | 2020-10-29 16:43:46      | ♥ 啟用中          | 20 預約 🗸 完成       |              | 保着                     | 豚程言                 | 己稳。        |            |            |                       |
| ▶ 統計圖        | 表 ~        |      | 清理油泵   |         | 未啟用       |                                          | 2020-10-14 15:37:56      | ❣ 停用中          | 🎝 預約 🗸 完成        |              |                        | <i>х I</i> IE IIE н |            |            |            |                       |
| <b>者</b> 報表下 | 戓          |      | 油泵换油   |         | 未啟用       |                                          | 2020-11-03 10:34:28      | ▼ 停用中          | 🏖 預約 🗸 完成        |              |                        |                     |            |            |            |                       |
| ✿ 基本設置       | <b>ž</b> ~ |      | 潤滑螺桿   | 30      | 预約        | 2021-07-25 15:32:31                      |                          | ₩ 啟用中          | 🛃 預約 🗸 完成        |              |                        |                     |            |            |            |                       |
| ✿ 系統設        | ŧ ~        |      | 清理油泵   |         | 未啟用       | LNC                                      | 2021_01_12_11-16-26<br>≡ | N @Rn          | 0. 884h . 2 chat | 4            | <b>`</b>               |                     |            |            |            | 5 SvsAdmin            |
|              |            |      | 油泵换油   |         | <b>念斋</b> | 2021-01-20 1 Enable intelligent machines |                          |                |                  | -            | 上生血上水剂                 |                     |            |            |            |                       |
|              |            |      | 馬達定期清理 |         | 急需        | 2021-01-03 1 🖵 機谷 🛛 🗡                    | 工單清單 Ō 窗料篩選              | ╋ 新増工單         |                  |              |                        |                     |            |            | 最後更新時間     | : 2021-06-28 10:41:38 |
|              |            |      | 定期清理   |         | 未啟用       | ▲ 警報 ~                                   | 工單編號                     | 工單名稱           | 客戶編號             | 工單狀態         | 訂單建立日                  | 計畫開工日               | 計畫完工日      | 實際開工日      | 實際完工日      | 操作                    |
|              |            | 10   | 表面清潔   |         | 急需        | 2021-02-101 🖹 工單 🔨                       | TEST20201022-2           | TEST20201022-2 | TEST             | 尚未開始         | 2020-10-22             | 2020-10-01          | 2020-10-31 | 2020-10-03 | 2020-10-15 | ◎ 查看                  |
|              |            |      |        |         |           | 工單清單                                     | TEST20201022-8           | TEST20201022-8 |                  | 開置           | 2020-10-22             | 2020-10-01          | 2020-10-31 |            |            | ◎ 查看                  |
|              |            |      |        |         |           | →                                        | TEST20201023-1           | 工單名稱1          | test             | 生產中          | 2020-10-23             | 2020-10-02          | 2020-10-31 |            |            | ◎ 查看                  |
|              |            |      |        |         |           | Tort of to 为 <u></u>                     | TEST-OH                  | CABINET_DESIGN | LUCKY77777       |              | 2020-11-04             | 2020-11-06          | 2020-11-16 |            |            | ◎ 查看                  |
|              | -          |      |        |         |           |                                          | 202001260001             | 木板40片          | a0000001         | 尚未開始         | 2021-01-26             | 2021-01-01          | 2021-01-31 |            |            | ◎ 查看                  |
|              | 4.         | 算    | 這清單    |         |           | ♥ 基本設定 ▼                                 | 158686                   | 123            | 26586            |              | 2021-03-17             | 2021-03-18          | 2021-03-26 |            |            | ◎ 查看                  |
|              |            |      |        |         |           | ◆ 系統設定 ~                                 | 2325dada                 | 工單測試1          | 25971EE          | 尚未開始         | 2021-03-25             | 2021-03-26          | 2021-03-31 |            |            | ◎ 查看                  |
|              |            |      |        |         |           |                                          |                          |                |                  |              |                        |                     |            |            |            | 每頁筆數: 10 👻 1-7/7      |
| •            | 顯亓         | 、各工  | 單編號    | 、名稱、    | 客戶、       | 狀                                        |                          |                |                  |              |                        |                     |            |            |            |                       |
|              |            |      |        |         |           |                                          |                          |                |                  |              |                        |                     |            |            |            |                       |
|              | 態與         | 與時程  | ,並可刻   | 進行新增    | ¦編輯。      |                                          |                          |                |                  |              |                        |                     |            |            |            |                       |
|              |            |      |        |         |           |                                          |                          |                |                  |              |                        |                     |            |            |            |                       |
|              |            |      |        |         |           |                                          |                          |                |                  |              |                        |                     |            |            |            |                       |

LNC

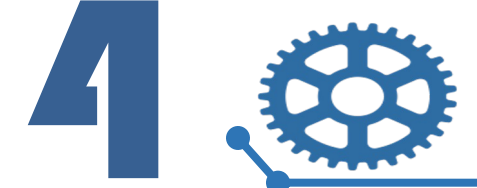

| Enable intelligent machines | =                           | 4                    | 產監控系統                       |                                                                                 | 🥠 🛓 SysAdmin                        |                                                                                             |
|-----------------------------|-----------------------------|----------------------|-----------------------------|---------------------------------------------------------------------------------|-------------------------------------|---------------------------------------------------------------------------------------------|
| □ 機台 ^                      | 加工程式 Õ 資料篩選 ▲上傳加工程式 ▲下載加工程式 |                      |                             |                                                                                 | 最後更新時間: 2021-06-28 10:40:07         | ( 5.加上程式 )                                                                                  |
| 機台狀態                        | 加工紀錄                        |                      |                             | 上傳下載紀鋒                                                                          |                                     |                                                                                             |
| 加工程式                        | 權公之派                        | 加丁程式名稱               | 加丁龙费陆周                      | 加丁團始時間                                                                          | 加丁字成時間                              |                                                                                             |
| ▲ 警報 ~                      | A廠-1號線-工作站-M2               | sample.pdd           | 26:49:20                    | 2021/01/25 13:01:30                                                             | 2021/01/26 15:50:50                 | • 回操作上傳與卜載控制器端的加上                                                                           |
| L<br>□ 工單 ~                 | A廠-1號線-工作站-M2               | adae85855.pdd        | 26:49:20                    | 2021/01/25 13:01:30                                                             | 2021/01/26 15:50:50                 |                                                                                             |
|                             | 虛擬廠-虛擬線1-抛光-NC052           | adae85855.pdd        | 26:49:20                    | 2021/01/25 13:01:30                                                             | 2021/01/26 15:50:50                 | 程式, 並檢視上傳下載歷程記錄。                                                                            |
| ▲ 統計圖表 ×                    | 遠雄6F-3線1-啦啦啦-YES123         | adae85855.pdd        | 26:49:20                    | 2021/01/25 13:01:30                                                             | 2021/01/26 15:50:50                 |                                                                                             |
| 嶜 報表下載                      | B巖-1號線-工作站-M1               | sample.pdd           | 25:49:20                    | 2021/01/25 11:01:30                                                             | 2021/01/26 12:50:50                 |                                                                                             |
| ✿ 基本設定 ~                    | A廠-1號線-工作站-M2               | sample.pdd           | 25:49:20                    | 2021/01/25 11:01:30                                                             | 2021/01/26 12:50:50                 |                                                                                             |
| ✿ 系統設定 ~                    | B廠-1號線-工作站-M1               | sample.pdd           |                             | 2021/01/25 00:21:20                                                             | 2021/01/2010-24-E0                  | SEP 地 2 は                                                                                   |
|                             | B廠-1號線-工作站-M1               | peind.pdd            | Enable intelligent machines |                                                                                 | 王 <i>隆</i>                          |                                                                                             |
|                             | A廠-1號線-工作站-PV=nRT           | adde.pdd             | □ <sup>機台</sup> → 產量        | <b>冒比較</b> Q <sub>進階複尋</sub>                                                    |                                     |                                                                                             |
|                             | A廠-1號線-工作站-PV=nRT           | STACK.pdd            | ▲ 警報 ~                      |                                                                                 |                                     |                                                                                             |
|                             |                             |                      |                             |                                                                                 | 機台 時產量(<br>-争-B廠-1號線-工作站-M1 -争-A廠-1 | (2020-04-01 ~ 2021-06-28 23:59:59)<br> 翌館_Inth-M2 ◆ Lab-A1:雪糖中心-Robot02 ◆ 123-层間 展示電-SEO245 |
|                             |                             |                      |                             | 產型<br>)                                                                         |                                     | /                                                                                           |
|                             |                             |                      | └── 統計圖表 ^                  |                                                                                 |                                     |                                                                                             |
|                             |                             |                      | 產量比較                        |                                                                                 |                                     |                                                                                             |
|                             |                             |                      | ▲ 報表下載 40,000               |                                                                                 |                                     |                                                                                             |
|                             |                             |                      | ✿ 基本設定 ~                    |                                                                                 |                                     |                                                                                             |
| C                           | 玄目LL th                     |                      | 30000<br>✿ 系统設定 ~           |                                                                                 |                                     |                                                                                             |
| 6.                          | 産重 冗 戦 📃 📃                  |                      | 20,000                      |                                                                                 |                                     |                                                                                             |
|                             |                             |                      | 10.000                      |                                                                                 |                                     |                                                                                             |
|                             |                             |                      | 10,000                      |                                                                                 |                                     |                                                                                             |
| ●                           | ~ 選擇的機台戓加工項                 | 日   富   十            | 0<br>2020/09                | a)<br>a)<br>a)<br>a)<br>a)<br>a)<br>a)<br>a)<br>a)<br>a)<br>a)<br>a)<br>a)<br>a | 2020/12/08 11:00:00                 |                                                                                             |
| シスト                         |                             | $\mu / \pm \pm J / $ |                             |                                                                                 |                                     |                                                                                             |
| んち 「西                       | 1 米司进行タクキタ                  | ᅚᅎᄔᄔᆂᅕ               |                             |                                                                                 |                                     |                                                                                             |
| 級庫                          | 山,业リ廷仃多台以多                  | 坝���蚁。               |                             |                                                                                 |                                     |                                                                                             |
|                             |                             |                      |                             |                                                                                 |                                     |                                                                                             |
|                             |                             |                      |                             |                                                                                 |                                     |                                                                                             |
|                             |                             |                      |                             |                                                                                 |                                     |                                                                                             |

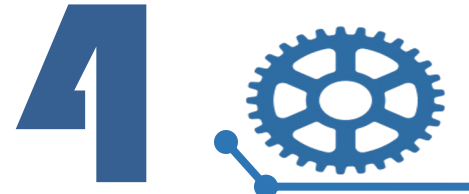

| LNC<br>Enable intelligent machines | = 生產                | <b>誈監控</b> 系統                            |                                                          | 5ysAdmin       |                                       |
|------------------------------------|---------------------|------------------------------------------|----------------------------------------------------------|----------------|---------------------------------------|
| 〕 機台 → 警報 →                        | 報表下載                |                                          |                                                          |                | 7.報表輸出                                |
| 〕工單 ~                              | 統計日期(起): 2021-06-01 | 統計日期(迄)                                  |                                                          |                |                                       |
| ▲ 統計圖表 ~                           | 報表名稱                |                                          | 報表類型 差                                                   | ₹作             | • 可選擇起訖時間 · 輸出機台產量(時/                 |
| 報表下載                               | 機台產量 - 月產量          |                                          | 糸統報表                                                     | <del>۲</del> # |                                       |
| ▶ 基本設定 ~                           | 機台產量 - 日產量          |                                          | 系統報表                                                     | 下藏             | 日/月)或加丄填目產量(時/日/月)報表。                 |
| ≱ 系統設定 ~                           | 機台產量 - 時產量          |                                          | 系統報表                                                     | 新              |                                       |
|                                    | 加工项目產量-月產量          |                                          | 系統報表                                                     | 下藏             |                                       |
|                                    | 加工项目產量 - 日產量        |                                          | 系統報表<br>                                                 | 大              | 4m 4. /+                              |
|                                    | 加工項目產量 - 時產量        | Enable Intelligent machines              | =                                                        | 生産監            | 控系統 🥄 🔁 SysAdmin                      |
|                                    |                     | □ 機台 ~                                   | 通知設定                                                     |                |                                       |
|                                    |                     | ▲ 警報 ~                                   | Line                                                     |                | Email                                 |
|                                    |                     | ■ 工單 ~                                   |                                                          |                |                                       |
|                                    |                     | ▲ 統計圖表 <b>~</b>                          | 即時警報通知                                                   |                |                                       |
| _                                  |                     | <b>松</b> 報表下載                            | Line Token : sqCw03qTZJAKTQCK1UGYa5n1lbAFmqm2EGK13qtVVDh |                |                                       |
|                                    |                     | ✿ 基本設定 ~                                 |                                                          |                |                                       |
|                                    |                     | ✿ 系統設定 ^                                 | 當日產量通知                                                   |                |                                       |
| 0                                  |                     | 一般設定                                     | 政用狀態: ●● 停用                                              |                |                                       |
| ð. Ll                              | NE/Email 通知設定       | 使用者管理                                    | Line Token :                                             |                |                                       |
|                                    |                     | 通知設定                                     | 通知時間: 08:00                                              |                |                                       |
| 、可能                                | 宁IINE/Email即咭堃龆诵知鸱  |                                          |                                                          |                | · · · · · · · · · · · · · · · · · · · |
| עם נייי                            |                     |                                          |                                                          |                |                                       |
| 當F                                 | ]產量涌知。              |                                          |                                                          |                |                                       |
|                                    |                     | 172.23.10.146:8080/system_settings/notii | Afration                                                 |                |                                       |
|                                    |                     | 172 23 10 146 8080/system_settings/noti  |                                                          |                |                                       |
|                                    |                     |                                          |                                                          |                |                                       |

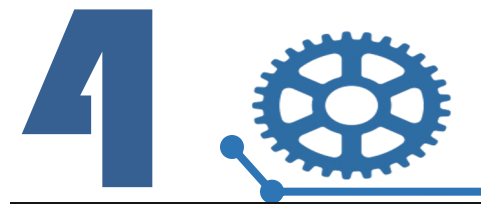

| Enable Intelligent machines | ≡                    |                | 生產監控系統        |              |                                          | SysAdmin                  |               |                                            |
|-----------------------------|----------------------|----------------|---------------|--------------|------------------------------------------|---------------------------|---------------|--------------------------------------------|
| □ 機台 ~                      | 品項料號 Q 進階搜尋 + 新增品項料號 |                |               |              |                                          | 9.品坝                      | <b>貝料號管</b> り | 里。                                         |
| ▲ 警報 ~                      | 品項料號                 | 品項名稱           | 品項類型          |              | 操作                                       |                           |               |                                            |
| 「二単う」                       | 121                  | 頂板             | 半成品           |              | ▶ 11 11 11 11 11 11 11 11 11 11 11 11 11 |                           |               | <b>K王 开</b> 山                              |
| ✓ 統計圖表 ~                    | 122                  | 側板             | 半成品           |              |                                          | • り設定は                    | <b></b>       | <u>現</u> 二。                                |
| 🖥 報表下載                      | 123                  | 底板             | 半成品           |              |                                          |                           |               |                                            |
| ✿ 基本設定 ^                    | 124                  | 木板             | 原料            |              | ▶ 編輯                                     |                           |               |                                            |
| 機台參數                        | Cabinet              | 超級螺旋欄          | 成品            |              | ▶ 採租 盲 副除                                |                           |               |                                            |
| 機台保養項目                      | Table                | 螺旋桌            | 成品            |              | ▶ 新田 ■ ● ●                               |                           |               |                                            |
| 加工程式與品項                     |                      |                |               | =            |                                          | ᠳਗ਼₽₩ 10 ▼ 14/6<br>生產監控系統 |               | 6 💁 🚊 SysAdmin                             |
| ♥ 永純政化 ▼                    |                      |                |               | 使用者管理 + 新增帳號 |                                          |                           |               |                                            |
|                             |                      |                |               | 使用者帳號        | 使用者暱稱                                    | 最後登入時間                    | 啟用狀態          | 操作                                         |
|                             |                      |                | 「二単二単一」       | admin        | SysAdmin                                 | 2021-06-18 17:33:24       | ⊘ 啟用          | ▶ 編輯 ● 空間                                  |
|                             |                      |                | └── 統計圖表      | guest        | Normal User                              | 2021-02-05 15:52:38       | ⊘ 啟用          | ▶ 編輯 ● 土 伊用                                |
|                             |                      |                | <b>者</b> 報表下載 | heidi        | Heidi                                    | 2021-06-03 13:57:01       | ⊘ 啟用          |                                            |
|                             |                      |                | ✿ 基本設定 ~      | test         | test                                     |                           | ◎ 停用          |                                            |
|                             |                      |                | ✿ 系統設定 ^      | test         | test                                     |                           | ⊗ 停用          |                                            |
| ′ 10 í                      | <b>审田者管理</b>         |                | 一般設定          | test2        | test123                                  | 2020-12-21 15:17:59       | ❷ 啟用          | ▶ 重報 ● 1 1 1 1 1 1 1 1 1 1 1 1 1 1 1 1 1 1 |
| ±0.1                        |                      |                | 使用者管理         | test         | test                                     |                           | ⊗ 停用          | ▲ 1 1 1 1 1 1 1 1 1 1 1 1 1 1 1 1 1 1 1    |
|                             |                      |                |               | test4        | test123                                  | 2020-12-21 16:17:50       | ⊗ 停用          | ▶ 新聞 1 日本 10月                              |
| ● 顯示                        | 使用者最後登入              | <b>、時間,並可設</b> | ,             | test4        | test54321                                | 2020-12-22 15:30:39       | ⊘ 啟用          |                                            |
| 1023.1                      |                      |                |               | test         | test                                     |                           | ◎ 停用          |                                            |
| 定使                          | 可用者名稱、密码             | 馬、頁面權限。        |               |              |                                          |                           |               | 毎月19日 10 ← 1-6/6                           |
|                             |                      |                |               |              |                                          |                           |               |                                            |

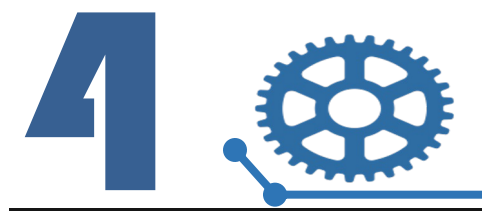

▲ 警報 □ 工単 □ 本計 ■ 本計 ■ 本計

•

### SCADA-標準功能頁面

| )<br>nt machines | ≡              |      | 生             | 產監控系統                                       |                                                      |                                    |                                    | 5ysAdmin                                              |               |                            |        |        |
|------------------|----------------|------|---------------|---------------------------------------------|------------------------------------------------------|------------------------------------|------------------------------------|-------------------------------------------------------|---------------|----------------------------|--------|--------|
|                  | 機台參數 Q 進階搜尋    |      |               |                                             |                                                      |                                    |                                    |                                                       |               | .機台鉁數詞                     | 设定     |        |
|                  | 機台IP           | 機台廠區 | 機台產線          | 機台工作站                                       | 機台名稱                                                 | 控制器類型                              |                                    | 操作                                                    |               |                            |        |        |
|                  | 192.168.10.0   |      |               |                                             | New Machine                                          | IFC-F <b>AN</b> UC                 |                                    | ▶ 編輯                                                  |               | コシンである                     | 立 文伯   |        |
| 表 ~              | 192.168.10.0   |      |               |                                             | New Machine                                          | IFC-FANUC                          |                                    | ✓ 适報                                                  | • L           | り                          | 「」、匡叔、 | 上TFúh、 |
| 載                | 196.168.10.20  | 123  | 展問            | 展示牆                                         | SEO245                                               | 滑軌機械手                              |                                    | ▶ 編輯                                                  |               |                            |        |        |
| 淀 ^              |                | A廠   | 1號線           | 工作站                                         | М2                                                   | 滑軌機械手                              |                                    | ▶ 編輯                                                  | 1             | <b>占棋等參數。</b>              |        |        |
| 数                | 192.168.1.1    | A廠   | 1號線           | 工作站                                         | PV=nRT                                               | 滑軌機械手                              |                                    | ▶ 編輯                                                  |               |                            |        |        |
| 養項目              | 172.23.10.152  | A廠   |               | 加工區                                         | LATHE-VM                                             | 車床                                 |                                    | ▶ 編輯                                                  |               |                            |        |        |
| 諕                |                | B廠   | 1號線           | <i>U</i> AF                                 |                                                      | 300 ±1.446 təf =⊄                  |                                    | A 4623                                                |               |                            |        |        |
| 式與品項             | 196,168,25,81  | CtOS | Tesla-2       | ·····································       | A                                                    | B                                  | C<br>.ogin (使用                     | D<br>【者登入/登出)                                         |               | E                          | F G H  |        |
| 淀 ~              | 172 123 10 101 | Lab  | A1            | 2                                           | Request                                              | 1                                  |                                    | Method                                                |               | POST                       |        |        |
|                  | 100100.000     | Lab  | A1            |                                             | 名稱 構 オンジョーの作品は                                       | 罰位說明<br>賞 <del>♪</del>             | 型態                                 | 範例                                                    |               | 必要欄位                       |        |        |
|                  | 190.108.0.20   | Lad  | AZ            | <u><u></u></u>                              | 本次嗣用10950ml1<br>Mode "0":登入                          | 天上\                                | 今由                                 | "0"                                                   |               | v                          |        | (III)  |
|                  |                |      |               |                                             | Mode<br>"1":使用者登入;                                   | 狀態確認                               | 子中                                 | 0                                                     |               | I                          |        |        |
|                  |                |      |               | 5                                           | U Acc 使用者帳號                                          |                                    | 字串                                 | "Account                                              | t"            |                            |        |        |
|                  |                |      |               | 6                                           | U_Pwd 使用者密碼                                          |                                    | 字串                                 | "Password                                             | d''           | *登入" 為必須                   |        |        |
|                  |                |      |               | 7                                           | L Token 登入Token                                      |                                    | 字串                                 | "1a2b3c4                                              | d"            | "狀態","登出" 為必須              |        |        |
|                  |                |      |               | 8                                           | L_Time 登入時間                                          |                                    | 字串                                 | "2020/01/01 00                                        | :00:00"       | "狀態","登出" 為必須              |        |        |
| 12.              | . WebAPI       |      |               | {<br>"Mode":<br>"U_Acc"<br>"U_Pwd<br>9<br>} | '0"<br>:"account",<br>:"password"                    |                                    | {<br>"Mode<br>"L_To<br>"L_Tir<br>} | s":"2",<br>.ken":"1a2b3c4d",<br>me":"2020/01/01 00:00 | ):00"         |                            |        |        |
|                  |                | 0.02 |               | 10                                          | Kespons                                              | e<br>E David Het                   | 797.610                            | Format                                                |               | JSON                       |        |        |
|                  |                |      | Y코는 파고 드것 가지  |                                             |                                                      | 氟仪說明                               | 型 <u>態</u>                         | 110                                                   |               | 必要懶位                       |        |        |
| 笾媗               | WebAPI迪計门      | 肠蕺믜  | <b>使</b> 取 頁科 |                                             |                                                      |                                    | 子甲                                 | Database is una                                       | Vallable!     | Ĭ                          |        |        |
| 軍內               | ]資料。           |      |               |                                             | 四傳結末<br>0:成功<br>ReqInt -1:失敗<br>-2:查無使用者帷<br>-3:尚未登入 | zut<br>Xan<br>SCADA Accadmin /SCAI | 數值                                 | 0                                                     | achStatus /MA | CHINE MacDran Trans / MB 1 |        |        |
|                  |                |      |               | 13<br>13<br>13                              | □問得結系<br>0:成次<br>2:查無使用者和<br>-2:查無使用者和<br>-3:尚未登入    | SCADA-Accadamin (SCA)              | 製火<br>査<br>DA-AccFuncLi            | 0<br>MACHINE-UploadM                                  | achStatus MA  | CHINE-MacProg Trans MER 4  |        |        |

### 客戶案例-透過WebAPI二次開發

| EL HJ H | ART 10 |      |    |               |                           |                       |       |         | NE       |     |             |   |
|---------|--------|------|----|---------------|---------------------------|-----------------------|-------|---------|----------|-----|-------------|---|
| 备注      | 42     | 制令单号 | 料号 | 累计产量<br>18754 | 更新时间<br>2020/1/2 15:48:54 | 稼动率<br><sup>435</sup> | 验证量   | 不良<br>0 | 重置       | 自动车 | IFC编号<br>84 | 1 |
|         | 43     |      |    | 13256         | 2020/1/2 15:48:35         | 91%                   | 10253 | 0       | 计数重置     | 自动车 | 85          |   |
|         | 44     |      |    | 13618         | 2020/1/2 15:48:50         | 89%                   | 7408  | 0       | 计数重置     | 自动车 | 86          |   |
|         | 45     |      |    | 9629          | 2020/1/2 15:48:58         | 92%                   | 5651  | 0       | 计数重置     | 自动车 | 87          |   |
|         | 46     |      |    | 13806         | 2020/1/2 15:48:47         | 94%                   | 9077  | 0       | 计数重置     | 自动车 | 88          |   |
|         | 47     |      |    | 13787         | 2020/1/2 15:48:43         | 54%                   | 7495  | 0       | 计数重置     | 自动车 | 89          |   |
| 待料      | 48     |      |    | 53            | 2020/1/2 15:44:20         | 0%                    | 49    | 0       | 计数<br>重置 | 自动车 | 90          |   |
|         | 49     |      |    | 9282          | 2020/1/2 15:48:04         | 18%                   | 5158  | 0       | 计数<br>重置 | 自动车 | 91          |   |
|         | 50     |      |    | 10010         | 2020/1/2 15:48:30         | 94%                   | 5810  | 0       | 计数重置     | 自动车 | 92          |   |
|         | 51     |      |    | 10446         | 2020/1/2 15:48:42         | 94%                   | 6273  | 0       | 计数重置     | 自动车 | 93          |   |
|         | 52     |      |    | 4816          | 2020/1/2 15:48:59         | 95%                   | 3471  |         | 计数<br>重置 | 自动车 | 26          |   |
|         | 53     |      |    | 2825          | 2020/1/2 15:47:50         | 95%                   | 1606  | 0       | 计数<br>重置 | 自动车 | 27          |   |
|         | 54     |      |    | 4048          | 2020/1/2 15:48:56         | 95%                   | 2598  |         | 计数<br>重置 | 自动车 | 28          |   |
|         | 55     |      |    | 8157          | 2020/1/2 15:48:43         | 94%                   | 5706  |         | 计数<br>重置 | 自动车 | 29          |   |
|         | 56     |      |    | 4752          | 2020/1/2 15:46:46         | 94%                   | 2967  |         | 计数<br>重置 | 自动车 | 30          |   |
|         | 57     |      |    | 5842          | 2020/1/2 15:48:45         | 84%                   | 3700  |         | 计数<br>重置 | 自动车 | 31          |   |
| 待料      | 58     |      |    | 8903          | 2020/1/2 15:44:43         | 0%                    | 4562  |         | 计数重置     | 自动车 | 32          |   |
|         | 59     |      |    | 3804          | 2020/1/2 15:47:54         | 94%                   | 2271  |         | 计数<br>重置 | 自动车 | 33          |   |
|         | 60     |      |    | 3812          | 2020/1/2 15:48:52         | 29%                   | 1588  | 0       | 计数<br>重置 | 自动车 | 34          |   |

|      | 90    |        | 生        | 產報表               | -    | 1291 | 0   |      |      |           |
|------|-------|--------|----------|-------------------|------|------|-----|------|------|-----------|
| 項目   | 時間(分) | 百分比(%) | 累積百分比(%) | 3030-1-5 12:44:43 |      | 待機   | 狀態分 | 布圖   | 0.04 |           |
| 停滯   | 843   | 71.8   | 71.6     | 1,000 -           |      |      |     |      |      |           |
| 模具間隔 | 212   | 18.2   | 89.9     |                   |      |      |     |      |      |           |
| 缺料   | 62    | 5.3    | 94.9     | 800 -             | -    |      |     |      |      |           |
| 換模   | 29    | 2.5    | 97.1     | -                 |      |      |     |      |      |           |
| 整理整頓 | 23    | 2.0    | 99.8     | 600 -             |      |      |     |      |      |           |
| 休息   | 18    | 1.6    | 0.0      | -                 |      |      |     |      |      |           |
| 材料不良 | 4     | 0.4    | 0.1      | 400 -             |      |      |     |      |      |           |
| 模具不良 | 4     | 0.4    | 0.2      | -                 |      |      |     |      |      |           |
| 合計   | 2     | 0.2    |          | 200 -             |      |      |     |      |      |           |
|      |       |        |          | -                 |      |      |     |      |      |           |
|      |       |        |          | 0                 |      |      |     |      |      |           |
|      |       |        |          | 停滯                | 模具間隔 | 缺料   | 換模  | 整理整頓 | 休息   | 材料不良 模具不良 |
|      |       |        |          |                   |      |      |     |      |      |           |

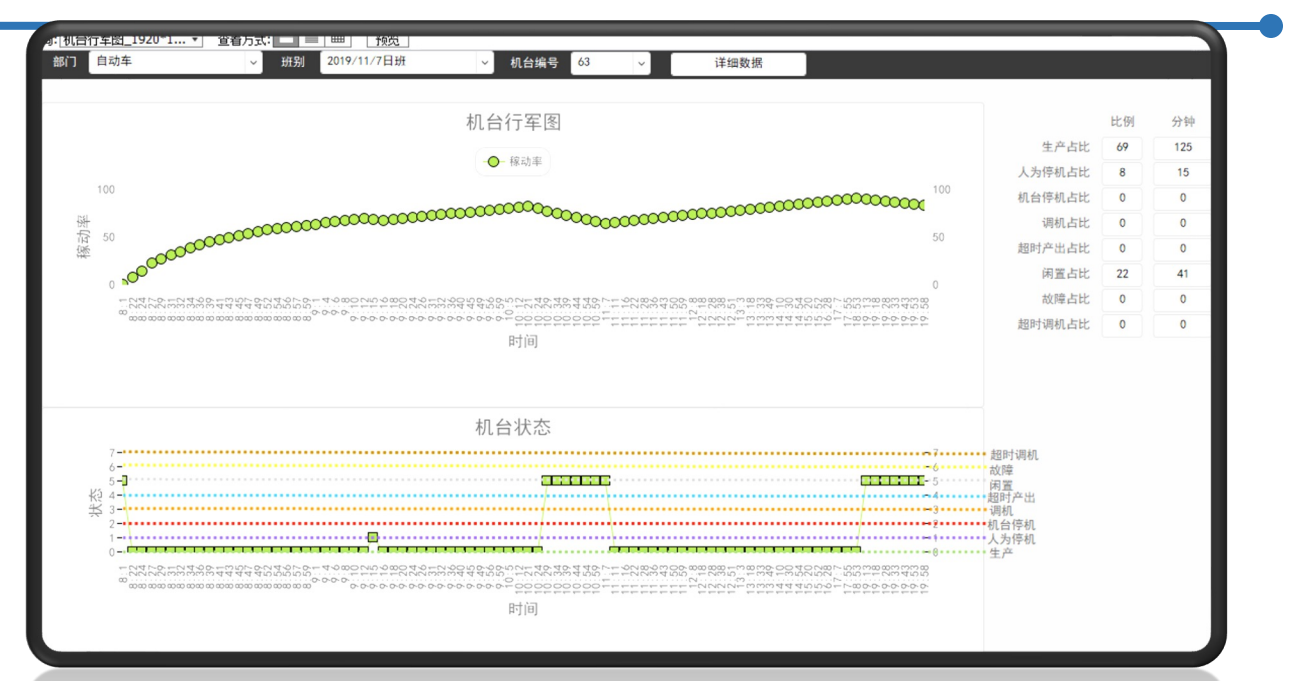

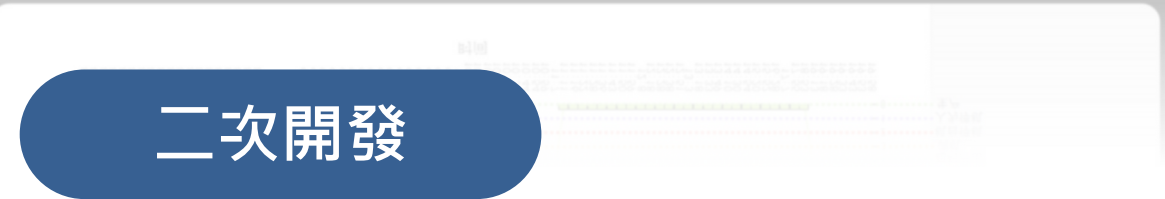

透過LNC SCADA提供的WebAPI通訊界面,

供客戶進行二次開發專屬的監控與統計介面。

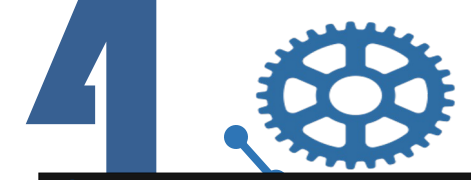

### LNC SCADA

|                                                   |                         |                     | 生產監控系統            |              |        | 11:34 (lfi |            |            |                |                | 이 수 희 뚫 날 매 매 ( | <u>1</u>       |                                     |                                                                |                           |                                         |   |
|---------------------------------------------------|-------------------------|---------------------|-------------------|--------------|--------|------------|------------|------------|----------------|----------------|-----------------|----------------|-------------------------------------|----------------------------------------------------------------|---------------------------|-----------------------------------------|---|
| □ 機台 ~ 一般設定                                       |                         |                     |                   |              |        | =          |            | 生產         | <b>と</b> 監控系   | 統              | <u></u> _       |                |                                     |                                                                |                           |                                         |   |
| ▲ 警報 · 使用介面                                       |                         |                     |                   |              | $\sim$ | 12         | 3 F        | 展間         | 展示牆            | SEO245         | 未連線 fv          | f              | Ø                                   |                                                                |                           |                                         |   |
| └── 統計圖表 ~                                        |                         |                     | 日 國政股票            |              |        | A,         | <b>敲</b> 1 | 號線         | 工作站            | M2             | 未連線 adae        | E 🔰            |                                     |                                                                |                           |                                         |   |
| <ul> <li>▲ 基本設定</li> <li>▲ 基本設定</li> </ul>        | =                       |                     | 生产监控系统            |              |        | A.         | <b>敲</b> 1 | 9 <b>#</b> | 11             | :36 0fi        |                 |                | Q 4)                                | *석뚢상비키(田)                                                      |                           |                                         |   |
| ◆ 系統設定         ▲ 警报         ◆                     | 一般设定                    |                     |                   |              |        |            | 廠          |            | =              |                | 生產監控            | 系統             |                                     | <b>6</b>                                                       |                           |                                         |   |
| 一般設定<br>使用者管理 目 工单 ~                              | 使用介面                    | 本中文                 |                   |              |        | _          |            |            |                | TEST20201022-2 | TEST20201022-2  | TEST           | 尚未開始                                | 2020-10-:                                                      |                           |                                         |   |
| <sup>通知設定</sup> № 统计图表 ~                          |                         | _                   | ■ 構築設定            |              |        |            | ¥.         |            |                | TEST20201022-8 | TEST20201022-8  | TEST           | 間置                                  | 2020-10-:                                                      | Ð                         |                                         |   |
| · · · · · · · · · · · · · · · · · · ·             | LNC                     | =                   | Production Monito | oring System |        |            |            |            |                | TEST20201023-1 | 工單名稱1           | test           | 生產中                                 | 2020-10-:                                                      |                           |                                         |   |
|                                                   | D Machine ~             | General Setting     |                   |              |        |            |            |            |                | TEST-OH        | CABINET_D'      |                | 11:35 Øfi                           |                                                                |                           | 이송 #8 월 송매리(                            |   |
| 一般设定 ▲ 使用者管理 □                                    | Alarm ~                 | -<br>User Interface |                   |              |        |            | 1          |            |                |                |                 |                | =                                   | 生產監控                                                           | 坚系統                       | <u></u>                                 |   |
| 回<br>通知设定<br>~~~~~~~~~~~~~~~~~~~~~~~~~~~~~~~~~~~~ | Chart ~                 | Language: English   |                   |              |        |            |            |            |                |                |                 |                | щ                                   | 44 咕忞景 (2010-08-                                               | 01 - 2021-06-28           | 22.50.50)                               |   |
| 使用者管理<br>通知设定<br>语                                | Report Download         |                     |                   | Save         |        |            |            |            |                |                | CABINET         |                | 1054<br>-●- /<br>產量 <sub>●- 3</sub> | (2017-00-<br>A廠-1號線-工作站-M2 -● A廠-1號線<br>書様-VM-TestArea-Postman |                           | 2 <b>3.39.39)</b><br>地工區-LATHE-VM       | • |
| - 8/8/2 O                                         | Basic Setting ~         |                     |                   |              |        |            |            |            |                |                |                 |                |                                     | Λ                                                              |                           | ✓◆◆ ● ● ● ● ● ● ● ● ● ● ● ● ● ● ● ● ● ● |   |
| <b>中</b> 1989年                                    | General                 |                     |                   |              |        |            |            |            |                |                |                 |                | 2020/10/19 14:00:                   | 00 2020/12/01 17:00:00 20                                      | 20/12/02 03:00:00 2020/12 | 18 14:00:00                             |   |
|                                                   | Account<br>Notification |                     |                   |              |        |            |            |            |                |                |                 |                |                                     |                                                                |                           |                                         | - |
|                                                   | Notification            |                     |                   |              |        |            |            |            |                |                |                 |                |                                     | _                                                              | _                         | _                                       |   |
|                                                   |                         | 1-+-                |                   |              |        |            | 14 :       | ₹₩.        | 9- <b>1-</b> 9 |                |                 |                |                                     |                                                                |                           |                                         |   |
| <b>多</b> 語                                        | 杀支                      | 狩                   |                   |              |        |            | 多          | 劉          | 表]             | 直              |                 |                |                                     |                                                                |                           |                                         |   |
|                                                   |                         |                     |                   |              |        |            |            |            |                |                |                 |                |                                     |                                                                |                           |                                         |   |
|                                                   |                         |                     |                   |              | _      | T左         | 千尨         | ₩ /\       | ᄃᆂ             | 上朝             | 毛白東             | <u></u><br>汝 咨 | ŧ≡́∏                                |                                                                |                           |                                         |   |
| 預設支援                                              | 繁體中                     | 文、簡體「               | 中文、英文。            |              |        | י_דד, ו    | עו ב       | x/ -       | T- 1/X         | 、 崔允           | 乍びゴ             | E貝             | ΠIV                                 |                                                                |                           |                                         |   |

LNC

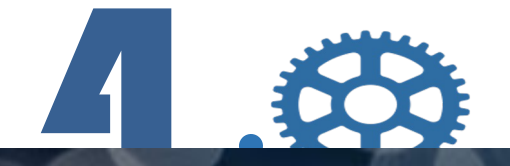

# LNC SCADA 客製化案例

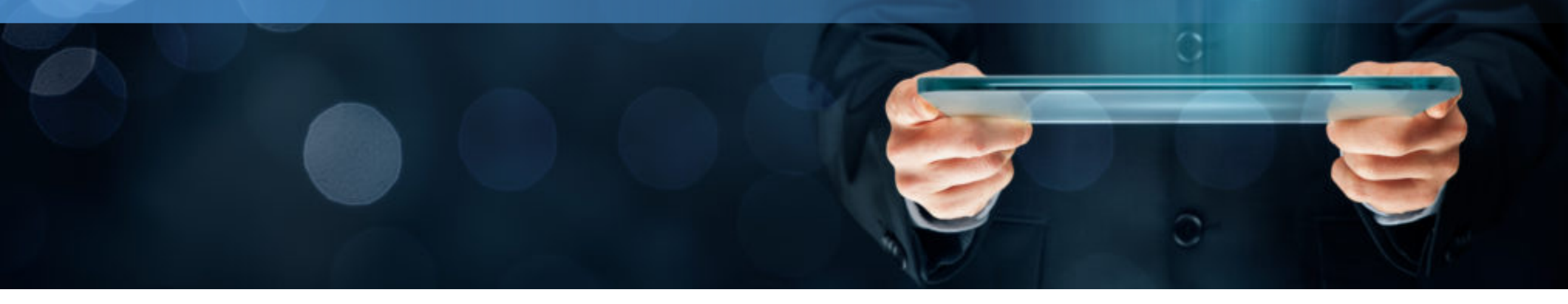

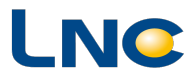

# LNC SCADA 客戶案例-射出機各模生產資料

| LNC<br>Enable intellig                                                      | pent machines                                                                                                    |                                              |                                                 | Sensor                           |                                                                                    |                                                                                      |                                                                           |                                   | LNC Technology<br>Cloud System      |                               |                       |  |  |
|-----------------------------------------------------------------------------|----------------------------------------------------------------------------------------------------|----------------------------------------------|-------------------------------------------------|----------------------------------|------------------------------------------------------------------------------------|--------------------------------------------------------------------------------------|---------------------------------------------------------------------------|-----------------------------------|-------------------------------------|-------------------------------|-----------------------|--|--|
| Maintenance                                                                 | Produc                                                                                                    | t /                                          | Alarm                                           | Mold Nu                          | m. 🤤                                                                               | Sensor                                                                               | Information                                                               |                                   |                                     | Retur                         | m                     |  |  |
| Name: M1 / IP: 1                                                            | 192.168.12.101                                                                                                    |                                              |                                                 |                                  | 10                                                                                 | 1 15                                                                                 |                                                                           | 1 10                              |                                     |                               |                       |  |  |
| spc_20191203 csv<br>spc_20191204.csv<br>spc_20191205.csv                    | 2<br>取樣項目<br>3<br>4<br>2<br>3<br>5<br>3<br>6                                                                                                    | 1<br>)>卻時間<br>1.99<br>1.99<br>1.99           | 2<br>射出最前前<br>0.00<br>0.00<br>0.00              | 3<br>端位置 射出<br>0.0<br>0.0<br>0.0 | 4起<br>計<br>(1)<br>(1)<br>(1)                                                       | 4<br>射出開始位置<br>165.94<br>165.94<br>165.94                                            | 5<br>1<br>9 轉保壓位置<br>0.00<br>0.00<br>0.00                                 | 6<br>射出時間<br>1.18<br>1.18<br>1.18 | 7<br>射出全程時間<br>1.18<br>1.18<br>1.18 | ん<br>射出最高壓力<br>74<br>74<br>74 | 9<br>5<br>0<br>0<br>0 |  |  |
| -M1                                                                         | < >                                                                                                    | <                                            | _                                               | _                                |                                                                                    |                                                                                      | _                                                                         |                                   |                                     |                               | ~                     |  |  |
|                                                                             | ent machines                                                                                                    |                                              | -                                               | Ir                               | for                                                                                | mati                                                                                 | on                                                                        |                                   | LNC<br>Clou                         | Technolo<br>ud Syste          | ogy<br>e m            |  |  |
| Left<br>Enable intellig<br>Maintenance                                      | ent machines Product                                                                                                    | <                                            | Alarm                                           | Ir<br>Mold Nu                    | ifor                                                                               | mati<br>Sensor I                                                                     | <b>ON</b>                                                                 | Ę                                 | LNC<br>Clou                         | Technolo<br>ud Syste          | gy<br>e m             |  |  |
| Ltt<br>Enable intellig<br>Maintenance<br>Name: M1 / IP: 1                   | ent machines Product 92.168.12.101                                                                                                    | <                                            | Alarm                                           | Ir<br>Mold Nu                    | nfor                                                                               | mati<br>Sensor                                                                       | <b>ON</b>                                                                 | Ę                                 | LNC<br>Clou                         | Technolo<br>ud Syste          | e gy<br>e m           |  |  |
| Maintenance<br>Name: M1 / IP: 1                                             | ent machines Product 92.168.12.101 Mode :                                                                                                    | <                                            | Alarm<br>nual                                   | Ir<br>Mold Nu<br>P               | n <b>for</b><br>m. 9                                                               | mati<br>Sensor I<br>emain :                                                          | ON<br>nformation<br>0.0 Sec                                               | Ę                                 | LNC<br>Clou                         | Technolo<br>ud Syste          | gy<br>e m             |  |  |
| Maintenance<br>Name: M1 / JP: 1                                             | ent machines Product 92.168.12.101 Mode : Mold Num. :                                                                                                    | : A<br>Mar                                   | Alarm<br>nual                                   | Ir<br>Mold Nu                    | m. s<br>rod. Time R<br>Cycle                                                       | matic<br>Sensor<br>emain :<br>2 Time :                                               | ON<br>nformation<br>0.0 Sec<br>0.0 Sec                                    | Ę                                 | LNC<br>Clou                         | Technolo<br>ud Syste          | egy<br>em             |  |  |
| Maintenance<br>Name: M1 / IP: 1                                             | Product       92.168.12.101       Mode :       Mold Num. :       Request Qty. :                                                                                                    | : A<br>Mar                                   | Alarm<br>nual                                   | Ir<br>Mold Nu                    | n.                                                                                 | matic<br>Sensor<br>emain :<br>2 Time :<br>2 Time :                                   | ON<br>nformation<br>0.0 Sec<br>0.0 Sec<br>1.2 Sec                         | ŝ                                 | LNC<br>Clou                         | Technolo<br>ud Syste          | gy<br>e m             |  |  |
| Maintenance<br>Name: M1 / IP: 1<br>PD F                                     | Product Product 92.168.12.101 Mode : Mold Num. : Request Qty. : proach Qty. :                                                                                                    | < /                                          | Alarm<br>nual<br>00                             | Ir<br>Mold Nu<br>P               | n <b>for</b><br>m. S<br>rod. Time R<br>Cycle<br>Last Cycle<br>Good                 | matic<br>Sensor<br>emain :<br>2 Time :<br>2 Time :<br>1 Prod. :                      | ON<br>nformation<br>0.0 Sec<br>0.0 Sec<br>1.2 Sec<br>103                  | £                                 | LNC<br>Clou                         | Technolo<br>ad Syste          | n<br>m                |  |  |
| Maintenance<br>Name: M1 / IP: 1<br>PD F                                     | A set of the set of the set of | <<br>: A<br>Mar<br>10<br>103<br>_1           | Alarm<br>nual<br>00<br>.0%                      | Ir<br>Mold Nu<br>P               | m. 9<br>m. 9<br>rod. Time R<br>Cycle<br>Last Cycle<br>Good<br>NG                   | matic<br>Sensor 1<br>emain :<br>2 Time :<br>2 Time :<br>1 Prod. :<br>1 Prod. :       | ON<br>nformation<br>0.0 Sec<br>0.0 Sec<br>1.2 Sec<br>103<br>0             | *                                 | LNC<br>Cloc                         | Technolo<br>Jd Syste          | n<br>m                |  |  |
| Maintenance<br>Name: M1 / JP: 1<br>PD F<br>PD Ap                            | A set of the set of the set of | <<br>Mar<br>10<br>103<br>1<br>246.           | Alarm<br>nual<br>00<br>.0%<br>0<br>8 Hr         | Ir<br>Mold Nu                    | m. S<br>rod. Time R<br>Cycle<br>Good<br>NG<br>Total                                | matic                                                                                | ON<br>nformation<br>0.0 Sec<br>0.0 Sec<br>1.2 Sec<br>103<br>0<br>2        |                                   | LNC<br>Cloc                         | Technolo<br>a d Syste         | gy<br>e m             |  |  |
| Maintenance<br>Name: M1 / IP: 1<br>PD F<br>PD Ap<br>Total Cont<br>Total Mot | A set of the set of the set of | < A<br>Mar<br>10<br>103<br>1<br>246.<br>228. | Alarm<br>nual<br>00<br>.0%<br>0<br>8 Hr<br>0 Hr | Ir<br>Mold Nu                    | m. S<br>m. S<br>rod. Time R<br>Cycle<br>Last Cycle<br>Good<br>NG<br>Total<br>Total | matic<br>Sensor<br>emain :<br>e Time :<br>e Time :<br>Prod. :<br>Shots :<br>al KWh : | ON<br>nformation<br>0.0 Sec<br>0.0 Sec<br>1.2 Sec<br>103<br>0<br>2<br>0.0 |                                   | LNC<br>Cloc                         | Technolo<br>ud Syste          | gy<br>em              |  |  |

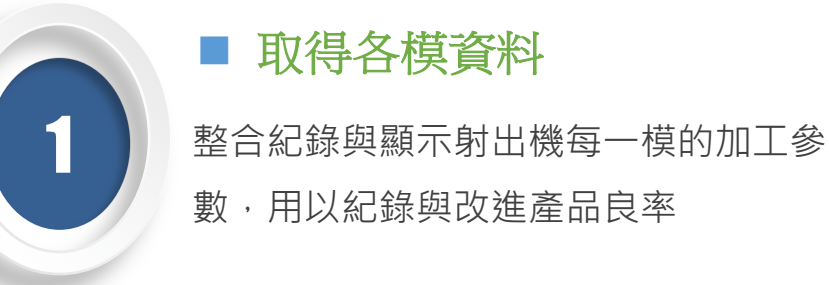

2

■ 即時回饋各項射出機專用參數 使用寶元提供的簡易取樣工具 · 擷取正 常以及有瑕疵的樣本

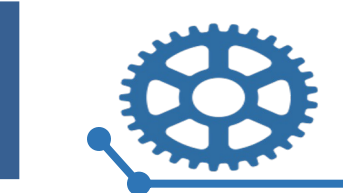

# LNC SCADA 客戶案例-整合AI判斷顯示

LNC

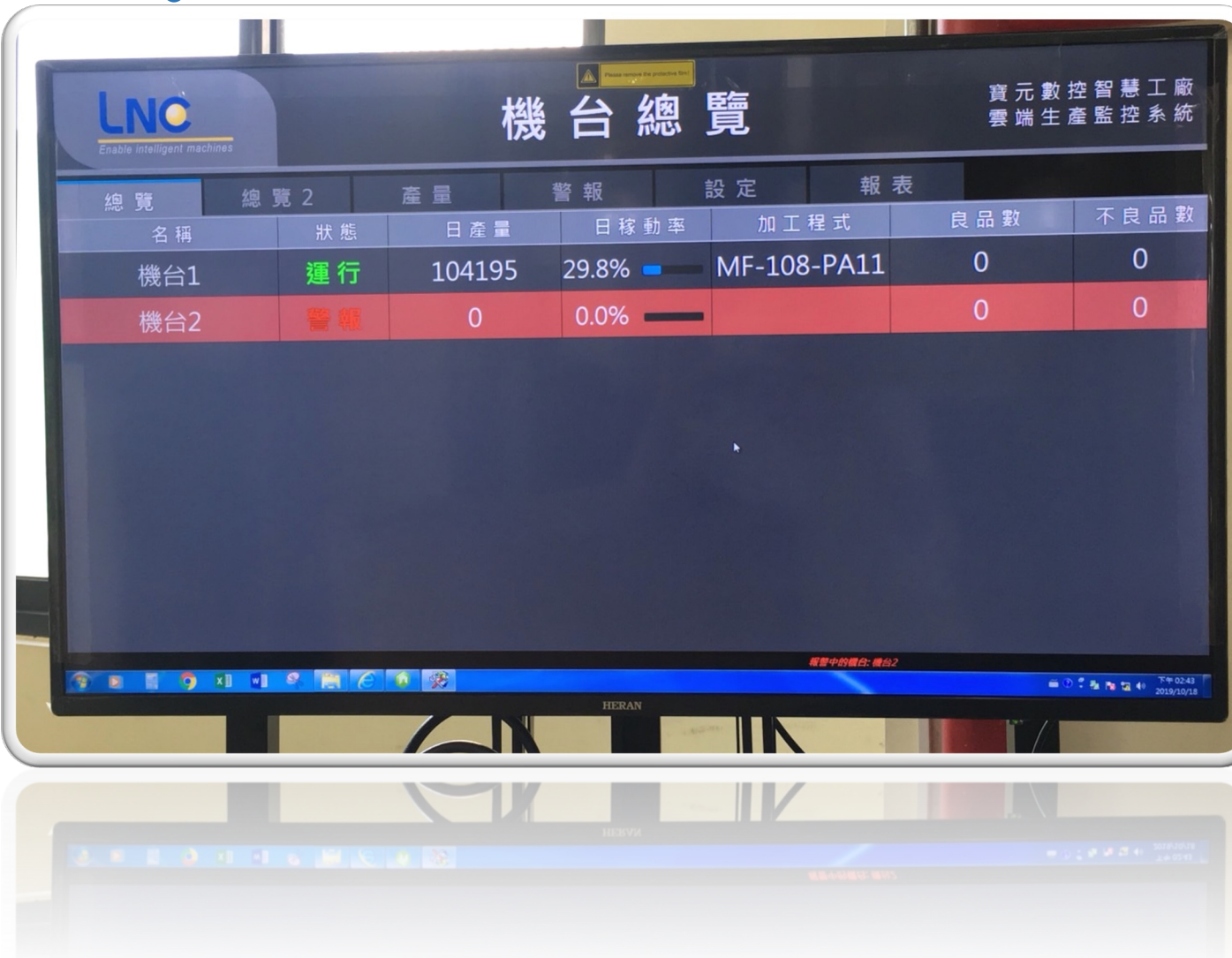

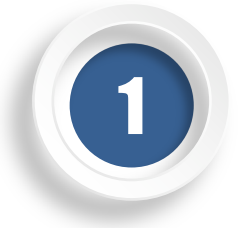

#### ■ **取得大量照片** 照片越接近生產現場實況,準

確率會越高

2

■ **擷取正常/瑕疵樣本** 使用寶元提供的簡易取樣工具 · 擷取正常以及有瑕疵的樣本

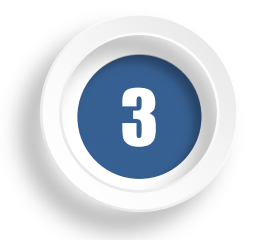

■ 訓練/機械學習 交由寶元訓練:,針對樣本深入分 析,設計適合客戶的AI模組

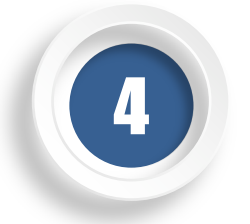

■ **模組導入** 訓練完的模組即可導入到寶元 的AI2000,開始檢測應用

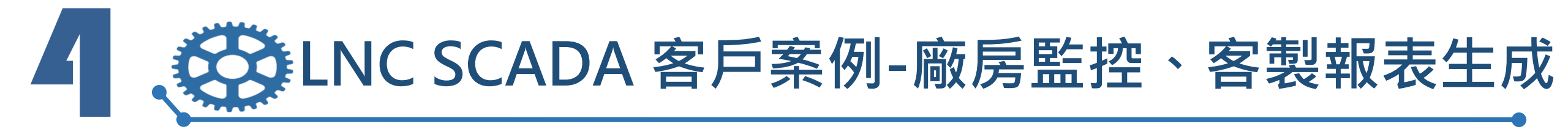

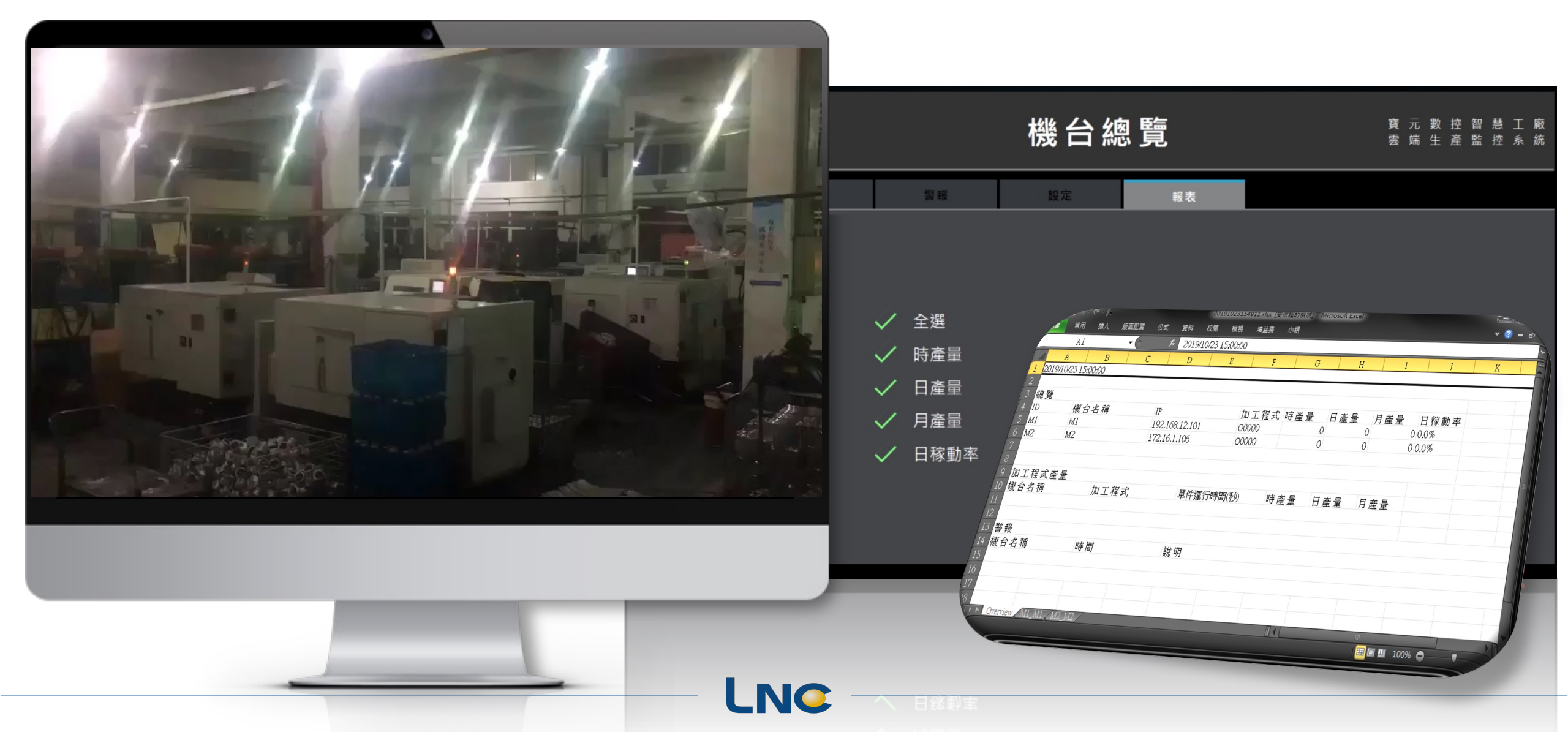

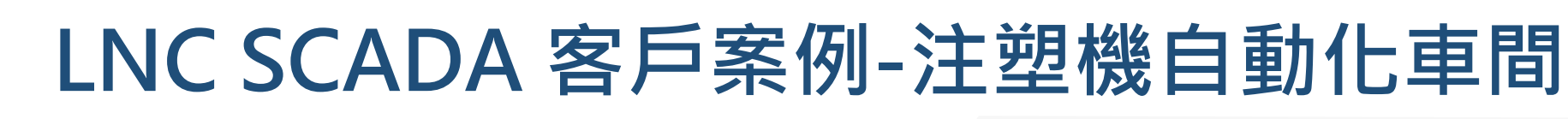

![](_page_24_Figure_1.jpeg)

![](_page_25_Picture_0.jpeg)

LNC

![](_page_25_Picture_1.jpeg)

![](_page_25_Figure_2.jpeg)

![](_page_26_Picture_0.jpeg)

### LNC SCADA Line/Mail通知設定

![](_page_26_Picture_2.jpeg)

![](_page_26_Picture_3.jpeg)

![](_page_26_Picture_4.jpeg)

![](_page_27_Picture_0.jpeg)

# LNC SCADA Line通知設定

Step1. 將LINE Notify官方帳號加入好友,於LINE應用程式內依序點 選「加入好友」>「ID/電話號碼」後,輸「@linenotify」 並進行搜尋。

| 搜尋好友          | × |
|---------------|---|
| ✓ 用戶ID ○ 電話號碼 |   |
| Q @linenotify | × |

#### Step2. 進入網頁https://notify-bot.line.me/my/ (需登入line), 點 擊 "發行權杖"

### 發行存取權杖(開發人員用)

若使用個人存取權杖,不須登錄網站服務,即可設定通知。

LNO

發行權杖 LINE Notify API Document

![](_page_27_Picture_8.jpeg)

LINE Notify Connect Everything

已加入好友

![](_page_27_Picture_11.jpeg)

![](_page_28_Picture_0.jpeg)

### LNC SCADA Line通知設定

LNC

![](_page_28_Figure_2.jpeg)

X 請填寫權杖名稱(將於傳送提醒時顯示) QQ 請選擇您要接收通知的聊天室。 O Search by group name 透過1對1聊天接收LINE Notify的通知 11月TMTS台中工具機展 2017 TAIROS 2019 TIMTOS工具機展 -8月TAIROS継哭人展

發行權杖

※若公開個人存取權杖, 第三者將能取得您所連動的聊天室名稱及個人資料上 的姓名。

![](_page_28_Picture_5.jpeg)

![](_page_29_Picture_0.jpeg)

# LNC SCADA Line通知設定

LNC

Step4. 把"LINE Notify"加入接收通知聊天室後便可以透過此聊天 室接收機台的警報發生時間以及狀況內容。

| < #Robo                | t Job(10)                                      |                                | ପ୍      | Ċ       | Ξ       |
|------------------------|------------------------------------------------|--------------------------------|---------|---------|---------|
|                        | Today                                          | 0                              |         |         |         |
| !! Somphop ตั้น 余      | 2:28 Pl<br>世偉 invited LINE Notif<br>before cha | M<br>y to the group.<br>tting. | Wait fo | or them | to join |
|                        | 2:28 PI<br>LINE Notify joined                  | M<br>d the group.              |         |         |         |
| LINE Notify            |                                                |                                |         |         |         |
| LNC-N<br>Weldin<br>新在中 | AES:<br>ng robots B機台到<br>5問・2022 4 21 1       | 發生警報                           |         |         |         |
| 設生時                    | g容:Weld collisi                                | on                             |         |         |         |
|                        |                                                |                                | 2:29 P  | М       |         |
| >                      |                                                |                                |         | 6       | Ŷ       |

![](_page_30_Picture_0.jpeg)

### LNC SCADA Mail通知設定

選擇Email後輸入欲接收的信箱參數後,亦可接收所有觸發警報的訊息以及任何會觸發通 知之功能,也可透過下方的通知啟用來過濾通知訊息。

| 通知設定   |                                   |        |          |
|--------|-----------------------------------|--------|----------|
|        |                                   |        | Email    |
| 寄信參數   |                                   |        |          |
| SMTP : | mailapp.Inc.com.tw                | Port : |          |
| 信箱帳號:  | LNC                               | 信箱密碼 : | 28420209 |
| 寄件者地址: | Lnc@lnc.com.tw                    |        |          |
| 即時警報通知 |                                   |        |          |
| 啟用狀態:  | ●〕 停用                             |        |          |
| 收件者    | test@inc.com.tw                   |        |          |
| 副本:    | test2@Inc.com.tw;test3@Inc.com.tw |        |          |
|        |                                   |        |          |
| 當日產量通知 |                                   |        |          |
| 啟用狀態:  | ●》 停用                             |        |          |
| 收件者    | test4@Inc.com.tw;test5@Inc.com.tw |        |          |
| 副本:    | test6@lnc.com.tw;test7@lnc.com.tw |        |          |
| 通知時間:  | 08:00                             |        |          |
|        |                                   |        |          |

LNC

![](_page_31_Picture_0.jpeg)

### **Smart Machine Box(IFC)**

![](_page_31_Picture_2.jpeg)

![](_page_31_Picture_3.jpeg)

![](_page_32_Picture_0.jpeg)

![](_page_32_Picture_1.jpeg)

![](_page_32_Picture_2.jpeg)

![](_page_33_Picture_0.jpeg)

### 現實世界-難解的問題

![](_page_33_Figure_2.jpeg)

LNC

![](_page_34_Figure_0.jpeg)

![](_page_35_Picture_0.jpeg)

![](_page_35_Picture_1.jpeg)

![](_page_35_Picture_2.jpeg)

![](_page_36_Picture_0.jpeg)

### 感測器整合(Option)

![](_page_36_Picture_2.jpeg)

![](_page_37_Picture_0.jpeg)

LNC

SVI-1000

# 振動感測器 SVI1000/SVI2000

#### **Smart Vibration Sensor**

寶元智慧振動感測器SVI-1000為目前市面上性價比最高之產品,體積精巧,有效節省裝置空間,並提供精確靈敏 的振動訊號偵測能力。搭配寶元EtherCAT通訊模組ETS-1000即可支援EtherCAT通訊協定,擁有高度擴充整合 彈性,方便使用者發展智慧機械功能。

![](_page_37_Figure_4.jpeg)

![](_page_38_Picture_0.jpeg)

# 振動感測器 時域功能說明

![](_page_38_Figure_2.jpeg)

時域分析功能:

可看到當前機台的振動強度並且可以針對不同軸向設定G值上限,

在超過所設定的臨界值時(例如刀具斷裂、撞機等狀況發生時),

自動進行警報停機、紀錄等各種動作

※可自行記錄加工狀態下的最大振動值並自動設置警示值與臨界值等參數

![](_page_39_Picture_0.jpeg)

![](_page_39_Figure_1.jpeg)

頻域分析功能: 頻域圖可看到目前振動的頻率及強度分佈, 可協助伺服驅動器共振抑制及濾波時間等參數調整使用協助 ※最新版本已可自動提示主軸裝配上可能出現的問題,以及共振頻率估測

![](_page_39_Picture_3.jpeg)

![](_page_40_Picture_0.jpeg)

![](_page_40_Picture_1.jpeg)

![](_page_40_Picture_2.jpeg)

![](_page_41_Picture_0.jpeg)

![](_page_41_Picture_1.jpeg)

![](_page_41_Picture_2.jpeg)

#### Smart Box應用與功能:

- 1. 客製化軟體面板:取代Fanuc模式旋鈕及部分實體面板
- 2. 透過RS232連結測量儀器,量測成品外徑判定加工品質
- 3. 機器人控制:控制滑軌機器人進行推料、夾取工件、

放置工件及機械手四軸向移動。

![](_page_41_Picture_8.jpeg)

![](_page_42_Picture_0.jpeg)

### IFC搭配SCADA之應用

![](_page_42_Picture_2.jpeg)

![](_page_42_Picture_3.jpeg)

![](_page_43_Picture_0.jpeg)

![](_page_43_Figure_1.jpeg)

![](_page_44_Picture_0.jpeg)

# LNC SCADA -整合Fanuc、三菱、西門子

LNC

![](_page_44_Picture_2.jpeg)

![](_page_44_Picture_3.jpeg)

Modbus

為多數裝置廣泛使用的通訊協 定

![](_page_44_Picture_6.jpeg)

■ FOCAS 針對與FANUC系列控制器通訊 的通訊協定

| 3 |  |
|---|--|
|   |  |

Custom API
 針對與三菱M70/M80、M700/M800
 系列控制器的通訊協定

![](_page_44_Picture_10.jpeg)

EtherCAT
 可連結大量符合EtherCAT協議
 之周邊設備

![](_page_45_Picture_0.jpeg)

### LNC SCADA CF卡 鏡像/備份

![](_page_45_Picture_2.jpeg)

![](_page_45_Picture_3.jpeg)

![](_page_46_Picture_0.jpeg)

# CFMaker備份還原

#### 備份:

若要將CF卡進行備份,首先將CF卡插上電腦端並 且以<u>系統管理員權限開啟CFMaker</u>,開啟後點選 備份CF/SD卡的分頁,選擇欲備份的CF卡路徑以 及生成的檔案名稱,按下中間的Backup即可完成 備份。

還原: 若要將CF卡進行還原,首先將空白的CF卡插上 電腦端並且以<u>系統管理員權限開啟CFMaker</u>,開 啟後點選還原CF/SD卡的分頁,選擇欲還原的 的.img檔案,按下中間的Restore即可完成還原。

![](_page_46_Picture_5.jpeg)

![](_page_47_Picture_0.jpeg)

### IFC軟體更新 USB/Filezilla更新

![](_page_47_Picture_2.jpeg)

![](_page_47_Picture_3.jpeg)

![](_page_48_Picture_0.jpeg)

![](_page_48_Picture_1.jpeg)

LNC

Step1. 將欲更新檔案解壓縮後,放入USB中。 將USB插上IFC,並點選系統設定->安裝函式庫。

Step2. 點選系統更新並按下確定。

![](_page_48_Picture_4.jpeg)

![](_page_49_Picture_0.jpeg)

![](_page_49_Picture_1.jpeg)

![](_page_49_Figure_2.jpeg)

![](_page_50_Picture_0.jpeg)

![](_page_50_Picture_1.jpeg)

#### Step1. $\times$ 站台管理員 透過站台管理員中新增IFC 6850站台, 選擇欄位(S): 一般設定 進階設定 傳輸設定 字元集 □... 3 我的站台 並填寫連線IP、Port號以及帳號密碼。 協定(T): FTP - 檔案傳輸協定 $\sim$ IFC 6850 連接埠(P): 2100 RI\_LITE\_QUI 主機(H): 172.23.11.100 RI\_ST\_QUI 允許的話就使用透過外顯式 TLS 的 FTP 加密(E): $\sim$ RT ST QUI ■ 三部FTP 登入型式(L): 一般 $\sim$ 使用者(U): root 密碼(W): ...... Step2. 背景顏色(B): 無 ∨ 輸入完畢後按下連線,若參數輸入正 註解(M): 確及連線至IFC 6850。 新增站台(N) 新增資料夾(F) 新增書籖(M) 重新命名(R) 刪除(D) 複製(I) 連線(C) 確認(O) 取消

LNC

![](_page_51_Picture_0.jpeg)

## Filezilla軟體更新

![](_page_51_Figure_2.jpeg)

![](_page_51_Figure_3.jpeg)

Step4. 將更新包的所有文件上傳至更新資料 夾。

| 2022/3/22 下午 02:52 | 組態設定                                                                                                    | 1 KB                                                                                                    |
|--------------------|----------------------------------------------------------------------------------------------------|----------------------------------------------------------------------------------------------------|
| 2022/3/22 下午 02:42 | 檔案                                                                                                    | 176 KB                                                                                                    |
| 2022/3/22 下午 12:08 | 組態設定                                                                                                    | 1 KB                                                                                                    |
| 2022/3/22 下午 02:30 | SH 檔案                                                                                                    | 1 KB                                                                                                    |
| 2017/2/13 下午 06:06 | 檔案                                                                                                    | 1 KB                                                                                                    |
| 2022/3/22 下午 12:01 | 檔案                                                                                                    | 1 KB                                                                                                    |
|                    | 2022/3/22 下午 02:52<br>2022/3/22 下午 02:42<br>2022/3/22 下午 12:08<br>2022/3/22 下午 02:30<br>2017/2/13 下午 06:06<br>2022/3/22 下午 12:01 | 2022/3/22下午02:52組態設定2022/3/22下午02:42檔案2022/3/22下午12:08組態設定2022/3/22下午02:30SH 檔案2017/2/13下午06:06檔案2022/3/22下午12:01檔案 |

![](_page_51_Picture_6.jpeg)

ŝ

ŝ

![](_page_52_Picture_0.jpeg)

![](_page_52_Picture_1.jpeg)

LNC

| En |          | machines  |               | 2022/04/2<br>08:57:47 | 22 |      |      | <u>A</u> 🚰 |
|----|----------|-----------|---------------|-----------------------|----|------|------|------------|
| ſ  | 1.確認裝    | 置         |               |                       |    |      | <br> |            |
|    | 裝上US     | SB裝置征     | <b>炎</b> ,請按確 | 定按鈕                   |    |      |      |            |
|    | 2.確認升約   | 級版本       |               |                       |    |      |      |            |
|    |          |           |               |                       |    |      |      |            |
|    | 3. 複製檔:  | 案         |               | ]                     |    | <br> |      |            |
|    |          |           |               |                       |    | <br> | <br> | 100%       |
|    | 4. 重新開   | 機         |               |                       |    |      |      |            |
|    |          |           |               |                       |    |      |      |            |
| ^  | 系統<br>更新 | 安裝<br>函式庫 |               |                       |    |      |      | 重啟 >       |

Step5. 將所有資料上傳到更新資料夾後· 將實體IFC設備重啟。

Step6. 重啟返回至Step3檢查更新資料夾路 徑中的檔案是否已經消失,若消失的 話表示已經完成燒錄。

![](_page_53_Picture_0.jpeg)

![](_page_53_Picture_1.jpeg)

![](_page_53_Picture_2.jpeg)

![](_page_53_Picture_3.jpeg)